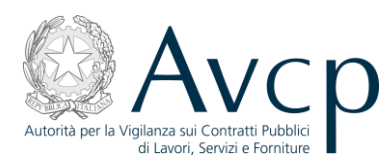

# Manuale Utente

# **Operatore Ambasciata**

## **CEL MAE**

Versione 1.0

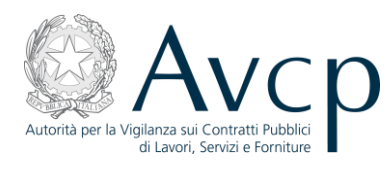

#### Sommario

| 1.     | INTRODUZIONE                          | 3  |
|--------|---------------------------------------|----|
| 2.     | UTILIZZO DELL'APPLICAZIONE            | 4  |
| 2.1.   | ACCESSO AL SISTEMA E SCELTA PROFILO   | 4  |
| 2.2.   | NUOVO CERTIFICATO                     | 6  |
| 2.3.   | QUADRO 1                              | 8  |
| 2.4.   | QUADRO 2                              | 13 |
| 2.4.1. | NUOVO COMPONENTE DELL'AFFIDATARIO     | 14 |
| 2.4.2. | SELEZIONE COMPONENTE DELL'AFFIDATARIO | 17 |
| 2.5.   | QUADRO 3                              | 18 |
| 2.6.   | QUADRO 4                              | 20 |
| 2.7.   | QUADRO 5                              | 21 |
| 2.8.   | QUADRO 6                              | 23 |
| 2.9.   | QUADRO 7                              | 26 |
| 2.10.  | QUADRO 8                              | 28 |
| 2.11.  | RICERCA CERTIFICATI                   | 29 |
| 2.12.  | CONSULTAZIONE CEL                     | 31 |
| 2.13.  | STAMPA CEL                            | 32 |
| 2.14.  | MODIFICA CEL                          | 32 |
| 2.15.  | INVIO CEL AL MAE                      | 34 |
| 2.16.  | CANCELLAZIONE CEL                     | 35 |
| 2.17.  | CAMBIO PROFILO                        | 35 |
| 3.     | INDICE DELLE FIGURE                   | 36 |
|        |                                       |    |

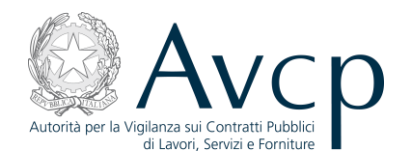

#### **1. INTRODUZIONE**

Obiettivo del presente documento è illustrare la modalità di utilizzo del sistema informativo a supporto delle attività svolte dalla Autorità per la Vigilanza sui Contratti Pubblici, nel seguito AVCP, per il processo di rilascio dei CEL (Certificato Esecuzione Lavori) per lavori eseguiti all'estero.

Il documento è rivolto agli operatori dell'Ambasciata.

Attraverso il Portale, che effettua le funzioni di autenticazione e verifica del profilo, l'utente accede all'applicazione per gestire i CEL per le imprese italiane che hanno effettuato lavori all'estero.

In particolare sono fornite all'utente le seguenti funzionalità:

- Gestione dei certificati
- Cambio del profilo.

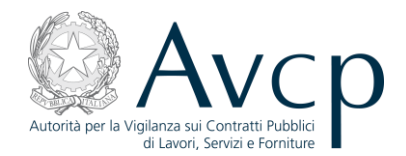

#### 2. UTILIZZO DELL'APPLICAZIONE

Il sistema consente ad un operatore dell'Ambasciata di:

- Gestire i certificati,
- Ricercare i certificati prodotti.

#### 2.1. Accesso al sistema e scelta profilo

La funzione per la gestione dei CEL è uno dei servizi offerti dal portale dell'Autorità, nell'area Servizi ad Accesso Riservato. Trattandosi di un Servizio ad Accesso Riservato, è necessario, ai fini dell'accesso, che l'utente si identifichi inserendo uno username ed una password ottenibili tramite il servizio di Registrazione in Anagrafe.

| Autorità per la Vigilanza sul Contratti Pubblici<br>di Lavori, Servizi e Forniture                                                              | Accessibilità   Contatti   Mappa del sito   Dove Siamo   English   Privacy |
|----------------------------------------------------------------------------------------------------|----------------------------------------------------------------------------|
| Autorità Servizi Attività dell'Autorità Comunicazione                                                                                           |                                                                            |
| Home      Servizi      Servizi ad Accesso Riservato                                                                                             |                                                                            |
| Codice Fiscale Password:<br>Accedi<br>Se ancora non sei registrato o hai dimenticato la password vai <u>qui</u> .                               |                                                                            |
| © Autorità per la Vigilanza sui Contratti Pubblici di Lavori, Serviz<br>via di Ripetta, 246 - 00186 Roma - c.f. 97<br>Contact Center: 800896936 | i e Forniture - Tutti i diritti riservati<br>7163520584                    |

Figura 1 – Accesso al sistema

L'utente, una volta eseguito l'accesso al Sistema, deve selezionare il profilo con cui vuole agire all'interno dell'applicazione:

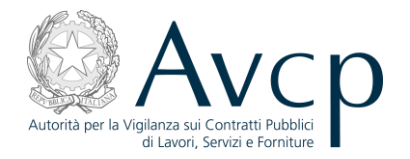

| Autoria per la Vigilanza sui Contratti Pubblici<br>di Lavori, Servizi e Formiture                                                                        | Accessibilità   Contatti   Mappa del sito   Dove Siamo   English   Privacy |
|----------------------------------------------------------------------------------------------------|----------------------------------------------------------------------------|
| Autorità Servizi Attività dell'Autorità Comunicazione                                                                                                    |                                                                            |
| ■ Home → Servizi → Servizi ad Accesso Riservato                                                                                                    |                                                                            |
| Selezionare Ruolo: OPERATOREAMBASCIATAITALIANA                                                                                                    |                                                                            |
| Selezionare Soggetto: MINISTERO DEGLI AFFARI ESTERI 💌                                                                                                    |                                                                            |
| Selezionare Sede: MAE - DGIT SEGRETERIA AMMINISTRATIVA                                                                                                   |                                                                            |
| Selezionare Tipologia: STAZIONE APPALTANTE                                                                                                    |                                                                            |
| Invia                                                                                                    |                                                                            |
|                                                                                                    |                                                                            |
|                                                                                                    |                                                                            |
|                                                                                                    |                                                                            |
|                                                                                                    |                                                                            |
|                                                                                                    |                                                                            |
| © Autorità per la Vigilanza sui Contratti Pubblici di Lavori, Servizi e Fo<br>via di Ripetta, 246 - 00186 Roma - c.f. 97163<br>Contact Center: 800896936 | rmiture - Tutti i diritti riservati<br>320584                              |
| Figura 2 – Scelta profil                                                                                                    | lo                                                                         |

• Ruolo: selezionare 'OPERATORE AMBASCIATA ITALIANA'.

Pulsante "Invia".

L'utente è a questo punto all'interno dell'applicazione. Sulla home page è presentata la lista dei certificati in preparazione eventualmente presenti, quindi la sezione che consente di avviare la ricerca certificati.

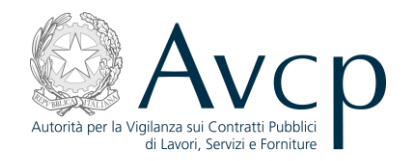

| iso Riservato 🕨 Servizio AVCE                                       | P-CEL-MAE                                                                                                    |                                                                                                    |                                                                                                    |                                                                                                    |                                                                                                    |
|---------------------------------------------------------------------|----------------------------------------------------------------------------------------------------|----------------------------------------------------------------------------------------------------|----------------------------------------------------------------------------------------------------|----------------------------------------------------------------------------------------------------|----------------------------------------------------------------------------------------------------|
| Lista dei certific                                                  | ati in prepa                                                                                                    | arazione                                                                                                    |                                                                                                    |                                                                                                    |                                                                                                    |
| Codice identificativo<br>certificato                                | Data<br>sottoscrizione                                                                                                    | Oggetto del contratto                                                                                                    | Stato del<br>certificato                                                                                                    | Consulta                                                                                                    | Modifica                                                                                                    |
| 1352367139944W0QUR2H                                                | N.A.                                                                                                    | N.A.                                                                                                    | IN<br>PREPARAZIONE                                                                                                    |                                                                                                    | •                                                                                                    |
| 1352214841297YBPI65X                                                | N.A.                                                                                                    | N.A.                                                                                                    | IN<br>PREPARAZIONE                                                                                                    |                                                                                                    | 0                                                                                                    |
| 13518538194137UQNX9M                                                | 14/11/2012                                                                                                    | PROVA RICERCA CON CODICE SALVATO SU DATI<br>AGGIUNTIVI                                                                                                    | IN<br>PREPARAZIONE                                                                                                    |                                                                                                    | 0                                                                                                    |
| 13517061337340HWKN0I                                                | 01/10/2012                                                                                                    | ROBERTO PROVA IMPORTANTE                                                                                                    | IN<br>PREPARAZIONE                                                                                                    |                                                                                                    | 0                                                                                                    |
| 135150195386045H7FI2                                                | N.A.                                                                                                    | N.A.                                                                                                    | IN<br>PREPARAZIONE                                                                                                    |                                                                                                    | 0                                                                                                    |
| Ricerca certifica<br>Ricerca certifica<br>Codice fise<br>Codice ide | ti<br>cale operatore<br>economico<br>ntificativo CEL                                                                                                    | Data sott                                                                                                    | coscrizione<br>del CEL                                                                                                    | ELEZIONA UN                                                                                                    | TT NO STATO                                                                                                    |
|                                                                     | So Riservato > Servizio AVCR<br>Lista dei certifica<br>Codice identificativo<br>certificato<br>1352367139944W0QUR2H<br>1352214841297YBPI65X<br>13518538194137UQNX9M<br>13517061337340HWKN0I<br>135150195386045H7FI2<br>Ricerca certifica<br>Codice fise | Soo Riservato > Servizio AVCP-CEL-MAE         Lista dei certificati in preparatione         Codice identificativo       sottoscrizione         1352367139944W0QUR2H       N.A.         1352214841297YBP165X       N.A.         13518538194137UQNX9M       14/11/2012         13517061337340HWKN0I       01/10/2012         135150195386045H7FI2       N.A.         Ricerca certificati         Codice fiscale operatore economico         Codice identificativo CEI | Servizio AVCP-CEL-MAE         Lista dei certificati in preparazione         Codice identificativo       Data<br>sottoscrizione       Oggetto del contratto         1352367139944W0QUR2H       N.A.       N.A.         1352214841297YBPI65X       N.A.       N.A.         13519538194137UQNX9M       14/11/2012       PROVA RICERCA CON CODICE SALVATO SU DATI<br>AGGIUNTIVI         13517061337340HWKN0I       01/10/2012       ROBERTO PROVA IMPORTANTE         135150195386045H7FI2       N.A.       N.A.         Ricerca certificati         Codice fiscale operatore<br>economico       Data sott | Servizio AVCP-CEL-MAE         Lista dei certificati in preparazione <sup>Codice</sup> identificativo<br>certificato           Data<br>sottoscrizione           Oggetto del contratto           Stato del<br>certificato <sup>1352367139944W0QUR2H        N.A.           N.A.           PREPARAZIONE             <sup>1352214841297YBPI65X        N.A.           N.A.           PREPARAZIONE             <sup>13515538194137UQNX9M           <sup>14/11/2012</sup>           PROVA RICERCA CON CODICE SALVATO SU DATI<br/>AGGIUNTIVI           <sup>IN</sup><br/>PREPARAZIONE             <sup>135150195386045H7FI2           N.A.           N.A.           N.A.             <b>Ricerca certificati</b>           Codice fiscale operatore<br/>economico           Data sottoscrizione<br/>del CEL           Data sottoscrizione<br/>del CEL    </sup></sup></sup></sup> | Starvato , Servizio AVCP-CEL-MAE         Lista dei certificati in preparazione         20 Additional and an analysis       Oggetto del contratto       Stato del certificato       Consulta         1352367139944W0QUR2H       N.A.       N.A.       PREPARAZIONE       Image: Consulta         1352367139944W0QUR2H       N.A.       N.A.       PREPARAZIONE       Image: Consulta         1352367139944W0QUR2H       N.A.       N.A.       PREPARAZIONE       Image: Consulta         1352214841297YBPI65X       N.A.       N.A.       PREPARAZIONE       Image: Consulta         13518538194137UQNX9M       14/11/2012       PROVA RICERCA CON CODICE SALVATO SU DATI       PREPARAZIONE       Image: Consulta         13517061337340HWKN01       01/10/2012       ROBERTO PROVA IMPORTANTE       PREPARAZIONE       Image: Consulta         1351501953366045H7F12       N.A.       N.A.       N.A.       Image: Consulta       Image: Consulta         Ricerca certificati         Codice fiscale operatore economico       Data sottoscrizione del CEL       Image: Consulta         Codice fiscale operatore economico       Data sottoscrizione del CEL       Image: Consulta |

#### Figura 3 – Home page

#### 2.2. Nuovo certificato

La funzionalità, attivabile dalla home page selezionando la voce *"Nuovo certificato"* nel menu di spalla, permette all'utente di inserire i dati di un CEL. Questi sono raggruppati in 8 quadri, alcuni dei quali suddivisi in più sezioni. In basso ad ogni quadro è presente il pulsante *"Salva"* che permette di salvare provvisoriamente l'intero certificato, anche in totale assenza di informazioni specificate dall'utente.

Il sistema, alla prima richiesta di salvataggio, assegna al certificato un codice univoco, non modificabile dagli utenti e che può essere utilizzato come criterio nella ricerca certificati. Esso sarà presente anche nella stampa del certificato.

Una volta salvato, il CEL si trova nello stato "In preparazione" e in basso a ciascun quadro si aggiunge il pulsante *"Valida certificato"* che permette di effettuare la validazione formale del certificato. In caso di fallimento della validazione, il sistema evidenzia i quadri contenenti gli errori. In caso contrario, il certificato passa nello stato "Validato" ed è possibile quindi inviarlo al MAE.

Si noti che il numero totale di CEL salvati nello stato "In preparazione" da parte di ogni singolo operatore è limitato a 5.

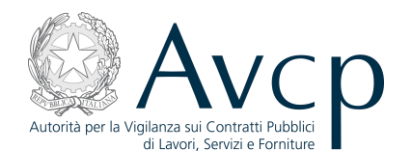

Di seguito le pagine che riportano gli 8 quadri contenenti tutti i dati di un CEL. L'utente può liberamente muoversi da un quadro all'altro semplicemente cliccando sul quadro di interesse.

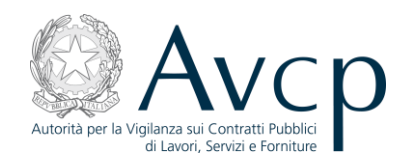

## 2.3. Quadro 1

|                                    | Quadro :                                                                              | L Quadro 2 Quadro 3 Quadro 4 Quadro 5 Quadro 6 Quadro 7 Quadro 8                                         |  |  |
|------------------------------------|---------------------------------------------------------------------------------------|----------------------------------------------------------------------------------------------------|--|--|
| PERATURE APIDASCIATA TIALIANA      |                                                                                       |                                                                                                    |  |  |
|                                    | Quadro 1                                                                              |                                                                                                    |  |  |
| one Certificati<br>ovo Certificato |                                                                                       | Dati del tecnico rilasciante                                                                             |  |  |
| ia Profilo<br>t                    | Nominativo del tecnico<br>che rilascia il certificato                                 | Codice Fiscale: Cittadino estero                                                                         |  |  |
|                                    |                                                                                       | Codice Fiscale:                                                                                          |  |  |
|                                    |                                                                                       | Nome e Cognome:                                                                                          |  |  |
|                                    |                                                                                       | Cerca Impresa Richiedente                                                                                |  |  |
|                                    | Impresa richiedente                                                                   | Codice Fiscale:                                                                                          |  |  |
|                                    |                                                                                       | Codice Fiscale:<br>Ragione Sociale:                                                                      |  |  |
|                                    | <sup>1</sup> Data:                                                                    | Legalizzazione: SI 💌 <sup>2</sup> Estremi:                                                               |  |  |
|                                    | Organtta dell'ann                                                                     |                                                                                                    |  |  |
|                                    |                                                                                       |                                                                                                    |  |  |
|                                    |                                                                                       | Cerca Committente                                                                                        |  |  |
|                                    |                                                                                       | Codice Fiscale:                                                                                          |  |  |
|                                    | <sup>3</sup> Committente                                                              | Cerca                                                                                                    |  |  |
|                                    | _                                                                                     | Ragione Sociale:                                                                                         |  |  |
|                                    |                                                                                       | Centro di costo:                                                                                         |  |  |
|                                    |                                                                                       | Indirizzo:                                                                                               |  |  |
|                                    |                                                                                       | Salva                                                                                                    |  |  |
|                                    | Note<br>1. Data della sottoscrizione del CEL<br>2. Indicare gli eventuali estremi del | da parte del tecnico di fiducia<br>provvedimento in base al quale è possibile omettere la legalizzazione |  |  |

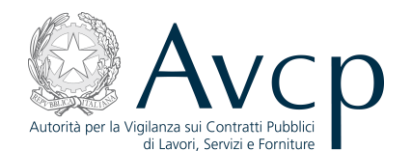

Figura 4 – Quadro 1

Il quadro è suddiviso in 4 sezioni.

La <u>prima sezione</u> contiene le informazioni relative al tecnico che rilascia il certificato. Per poter salvare i dati del tecnico è necessario specificare:

- Codice Fiscale,
- Nome,
- Cognome,
- Nazione di nascita,
- Luogo di nascita,
- Provincia di nascita (se cittadino italiano),

quindi cliccare sul pulsante "Salva" all'interno della sezione.

In generale infatti, per poter salvare i dati presenti in <u>sezioni</u> che contengono il pulsante "Salva", occorre cliccare sul pulsante di salvataggio della sezione. Solo quando è stato effettuato il salvataggio delle sezione, un salvataggio del CEL (clic sul pulsante "Salva" a fine quadro) registrerà i dati della sezione.

La <u>seconda sezione</u> contiene le informazioni relative all'impresa richiedente. L'utente ha la possibilità di ricercare l'impresa, se censita in precedenza, specificandone il codice fiscale e/o la ragione sociale e cliccando quindi sul pulsante "*Cerca*" presente nella sezione.

È offerta inoltre la possibilità di recuperare dei suggerimenti di ragioni sociali esistenti a partire da un insieme minimo di caratteri di ricerca (clic sulla freccetta posta a fianco del campo "Ragione Sociale"). Se presenti, viene caricata la lista dei suggerimenti esistenti fino ad un massimo di 50 elementi. Nel caso in cui i suggerimenti trovati superino questo valore, ne è data segnalazione all'utente affinché affini la sua ricerca. L'utente può selezionare uno dei suggerimenti presenti nella lista ed avviare quindi la ricerca con il clic sul pulsante "*Cerca*" presente nella sezione.

Se la ricerca non produce alcun risultato, l'utente è invitato a inserire i dati dell'impresa.

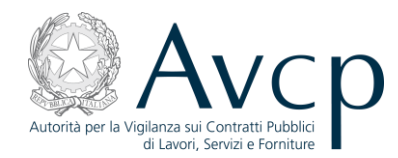

|                     | La ricerca r<br>Prego inser | non ha prodotto alcun risultato.<br>erire i dati richiesti |
|---------------------|-----------------------------|------------------------------------------------------------|
|                     |                             | Inserisci Nuovo Richiedente                                |
|                     | Codice Fiscale:             | 1234567890 Estero:                                         |
|                     | Ragione<br>Sociale:         |                                                            |
| Impresa richiedente | Partita Iva:                |                                                            |
|                     | Natura<br>Giuridica:        | Seleziona                                                  |
|                     |                             | Torna Indietro Salva                                       |
|                     |                             | Codice Fiscale:                                            |
|                     |                             | Ragione Sociale:                                           |

Figura 5 – Quadro 1: Nuova impresa richiedente

Qualora venga invece selezionata un'impresa tra quelle esistenti, l'utente può:

- cambiare l'impresa (clic sul pulsante "Imposta nuova impresa richiedente"): in tal caso i dati dell'impresa salvata in precedenza sono annullati;
- modificare i dati dell'impresa se non coerenti (clic sul pulsante "Cambia dati impresa richiedente").

|                     | Selezione dell'impresa richiedente eseguita con successo                   |  |  |  |  |
|---------------------|----------------------------------------------------------------------------|--|--|--|--|
| Impresa richiedente | Imposta nuova impresa richiedente Cambia dati impresa richiedente          |  |  |  |  |
|                     | Codice Fiscale: 92000330800                                                |  |  |  |  |
|                     | Ragione Sociale: REGIONE CALABRIA ISPETTORATO RIPARTIMENTALE DELLE FORESTE |  |  |  |  |

Figura 6 – Quadro 1: Sezione Impresa richiedente

La <u>terza sezione</u> contiene la data di sottoscrizione del CEL da parte del tecnico di fiducia e le informazioni sulla legalizzazione e sull'appalto.

La <u>quarta sezione</u> contiene le informazioni relative al committente. Analogamente a quanto indicato per l'impresa richiedente, anche le informazioni sul committente possono essere ricercate specificando il codice fiscale e/o la ragione sociale e cliccando quindi sul pulsante "*Cerca*" presente nella sezione.

È offerta anche in questo caso la possibilità di recuperare dei suggerimenti di ragioni sociali esistenti a partire da un insieme minimo di caratteri di ricerca (clic sulla freccetta posta a fianco del campo "Ragione Sociale"). Se presenti, viene caricata la lista dei suggerimenti esistenti fino ad un massimo di 50 elementi. Nel caso in cui i suggerimenti trovati superino questo valore, ne è data segnalazione all'utente affinché affini la sua ricerca. L'utente può selezionare uno dei suggerimenti presenti nella lista ed avviare quindi la ricerca con il clic sul pulsante "*Cerca*" presente nella sezione.

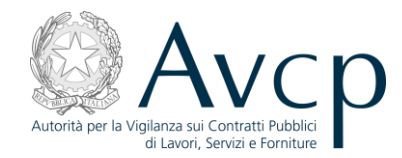

|                          | Inserisci Nuovo Committente                                                    |
|--------------------------|--------------------------------------------------------------------------------|
|                          | La ricerca non ha prodotto alcun risultato.<br>Prego inserire i dati richiesti |
|                          | Codice Fiscale: 1234567890 Estero:                                             |
|                          | Ragione<br>Sociale:                                                            |
|                          | Partita Iva:                                                                   |
|                          | Natura<br>Giuridica: - Seleziona 💽                                             |
| <sup>3</sup> Committente | Centro di Costo:                                                               |
|                          | Denominazione:                                                                 |
|                          | Nazione: Seleziona 💌                                                           |
|                          | Indirizzo:                                                                     |
|                          | Torna Indietro Cambia Dati Salva                                               |
|                          | Ragione Sociale:                                                               |
|                          | Centro di costo:                                                               |
|                          | Indirizzo:                                                                     |

Se la ricerca non produce alcun risultato, l'utente è invitato a inserire i dati del committente.

Figura 7 – Quadro 1: Nuovo committente

Qualora venga invece selezionato un committente tra quelli esistenti, all'utente può essere richiesto di selezionare un centro di costo tra quelli presenti

|                          | Cerca Committente                                                                               |
|--------------------------|-------------------------------------------------------------------------------------------------|
|                          | Selezionare un centro di costo dalla lista                                                      |
|                          | Codice Fiscale: 97163520584                                                                     |
|                          | Ragione Sociale: AUTORITA' PER LA VIGILANZA SUI CONTRATTI PUBBLICI DI LAVO                      |
| <sup>3</sup> Committente | Centro di Costo: SELEZIONARE IL CENTRO DI COSTO                                                 |
|                          | Cambia dati impresa committente Conferma                                                        |
|                          |                                                                                                 |
|                          | Ragione Sociale: AUTORITA' PER LA VIGILANZA SUI CONTRATTI PUBBLICI DI LAVORI SERVZI E FORNITURE |
|                          | Centro di costo:                                                                                |
|                          | Indirizzo:                                                                                      |

Figura 8 – Quadro 1: Selezione CDC Committente

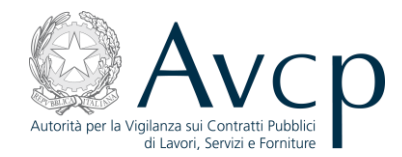

ovvero di inserirne uno se assente.

|                          | Inserisci Nuovo Committente                                                                                 |
|--------------------------|----------------------------------------------------------------------------------------------------|
|                          | Non sono stati trovati centri di costo per la persona giuridica recuperata. Prego inserire i dati richiesti |
|                          | Codice Fiscale: 94210760636                                                                                 |
|                          | Ragione UILPA INAIL REGIONE Sociale:                                                                        |
|                          | Partita Iva: 0000000000                                                                                     |
|                          | Natura<br>Giuridica: ASSOCIAZIONI NON RICONOSCIUTE E COMITATI                                               |
| <sup>3</sup> Committente | Centro di Costo:                                                                                            |
|                          | Denominazione:                                                                                              |
|                          | Nazione: Seleziona                                                                                          |
|                          | Indirizzo:                                                                                                  |
|                          | Torna Indietro Cambia Dati Salva                                                                            |
|                          | Ragione Sociale: UILPA INAIL REGIONE                                                                        |
|                          | Centro di costo:                                                                                            |
|                          | Indirizzo:                                                                                                  |

Figura 9 – Quadro 1: Inserimento CDC Committente

L'utente può selezionare/specificare i dati del solo centro di costo e registrarli cliccando sul pulsante "Conferma"/"Salva", oppure può modificare anche le altre informazioni del committente che vengono visualizzate (clic sul pulsante "Cambia dati impresa committente"/"Cambia i dati").

Il clic sul pulsante *"Torna Indietro"* permette di ritornare alla pagina precedente senza aver effettuato alcuna modifica.

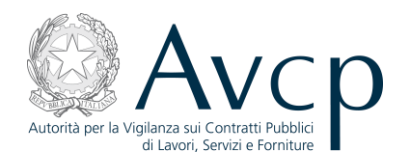

| Avc p                                  | Accessibilità   <u>Contatti</u>   <u>Mappa del sito</u>   <u>Dove Siamo</u>   <u>English</u>   <u>Privacy</u>                                                                                                    |
|----------------------------------------|----------------------------------------------------------------------------------------------------|
| Autorità Servizi At                    | ttività dell'Autorità Comunicazione                                                                                                    |
| Home > Servizi > Servizi ad Access     | <u>Riservato</u> > Servizio AVCP-CEL-MAE <b>Inserimento dati del certificato</b>                                                                                                    |
| Profilo: OPERATORE AMBASCIATA ITALIANA | Quadro 1 Quadro 2 Quadro 3 Quadro 4 Quadro 5 Quadro 6 Quadro 7 Quadro 8                                                                                                    |
| Home                                   | Quadro 2 - Soggetto Affidatario dei Lavori                                                                                                    |
| Gestione Certificati Nuovo Certificato | Soggetto Affidatario 12 - SELEZIONARE IL TIPO DI AFFIDATARIO                                                                                                    |
| Ricerca                                | Impresa/e Italiana/e         3         SELEZIONARE IL TIPO SOLO SE SI TRATTA DI IMPRESE ITALIANE         •                                                                                                    |
| Cambia Profilo<br>Logout               | Composizione del Soggetto Affidatario                                                                                                    |
|                                        | Ragione Sociale         Codice Fiscale         Sede Legale         Ruolo         5         % suddivisione importo appalto                                                                                                    |
|                                        | Aggiungi Nuovo Componente                                                                                                    |
|                                        | Salva                                                                                                    |
|                                        | <ol> <li>Il soggetto affidatario può essere costituito da "sole imprese italiane", ovvero da "raggruppamento misto tra imprese italiane ed estere" o ancora da<br/>"sole imprese estere (con subappaitatore/i italiani)".</li> <li>L'impresa italiana è quella che ha sede legale in Italia; l'impresa estera è quella che ha sede legale non in Italia.</li> <li>Con fierimento alle imprese italiane occorrerà indicare se trattasi di: "impresa italiana singola", "raggruppamento italiano temporaneo", "consorzio<br/>italiano", "altro".</li> <li>Per le sole imprese Italiane.</li> <li>In caso di "raggruppamento misto tra imprese italiane e imprese estere", indicare il leader; in caso di "raggruppamento italiano temporaneo" (A.T.I.)<br/>indicare per ciascuna impresa il ruolo (capogruppo o mandante). Un'impresa italiana può essere contemporaneamente leader nel gruppo internazioni<br/>e capogruppo o mandante nel raggruppamento italiano temporaneo. Un raggruppamento italiano temporaneo può essere leader nel gruppo<br/>internazionale.</li> </ol> |

Figura 10 – Quadro 2

Il quadro contiene i dati inerenti il soggetto affidatario del lavori.

L'utente deve indicare il tipo soggetto affidatario: se trattasi di "Sole imprese italiane", ovvero di un "Raggruppamento misto tra imprese italiane ed estere" o ancora "Sole imprese estere (con subappaltatore/i italiano/i)".

Con riferimento alle imprese italiane, l'utente deve specificare se trattasi di: "impresa italiana singola", "raggruppamento italiano temporaneo", "consorzio italiano", "altro".

Quindi, l'utente deve specificare la composizione del soggetto affidatario. Cliccando sul pulsante "Aggiungi Nuovo Componente" viene presentata la pagina che consente l'inserimento del componente affidatario.

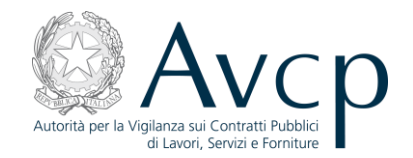

| Benvenuto Mario Rossi               | Inserimento dati del cert          | ificato                   |                       |                                     |
|-------------------------------------|------------------------------------|---------------------------|-----------------------|-------------------------------------|
| filo: OPERATORE AMBASCIATA ITALIANA | Codice Certificato: 135296921383   | 37WLIV7LR                 |                       |                                     |
| Home<br>Gestione Certificati        | Quadro 1 Qu                        | uadro 2 Quadro 3 Quadro 4 | Quadro 5 Quad         | iro 6 Quadro 7 Quadro 8             |
| Nuovo Certificato                   | Quadro 2 - Soggetto Affidatario de | i Lavori                  |                       |                                     |
| Cambia Drofilo                      | Soggetto Affidatario 12            | SOLE IMP                  | RESE ITALIANE         |                                     |
| Logout                              | Impresa/e Italiana/e <sup>3</sup>  | IMPRESA SINGO             | DLA (INDIVIDUALI, ART | IGIANI, SOCIETA' COMMERCIALI, COC 💌 |
|                                     |                                    | Composizione del          | Soggetto Affidatar    | io                                  |
|                                     | Ragione Sociale Codice             | Fiscale Sede Legale       | Ruolo <sup>5</sup>    | % suddivisione importo appalto      |
|                                     | Nuovo componente dell'af           | fidatario                 |                       | Corca porcona diuridica             |
|                                     | Codice Fisc<br>Ragione Soci        | ale:                      |                       |                                     |
|                                     |                                    |                           |                       | Cerca                               |
|                                     |                                    |                           | Codice Fisc           | ale:                                |
|                                     |                                    |                           | Ragione Soci          | ale:                                |
|                                     |                                    |                           | 2000 00               |                                     |

Figura 11 – Quadro 2: Aggiunta Componente dell'Affidatario

L'utente ha la possibilità di ricercare la persona giuridica, se censita in precedenza, specificandone il codice fiscale e/o la ragione sociale e cliccando sul pulsante "*Cerca*".

È offerta inoltre la possibilità di recuperare dei suggerimenti di ragioni sociali esistenti a partire da un insieme minimo di caratteri di ricerca (clic sulla freccetta posta a fianco del campo "Ragione Sociale"). Se presenti, viene caricata la lista dei suggerimenti esistenti fino ad un massimo di 50 elementi. Nel caso in cui i suggerimenti trovati superino questo valore, ne è data segnalazione all'utente affinché affini la sua ricerca. L'utente può selezionare uno dei suggerimenti presenti nella lista ed avviare quindi la ricerca con il clic sul pulsante "*Cerca*" presente nella sezione.

#### 2.4.1. Nuovo componente dell'affidatario

Se la ricerca non produce alcun risultato, l'utente è invitato a inserire i dati del nuovo componente dell'affidatario.

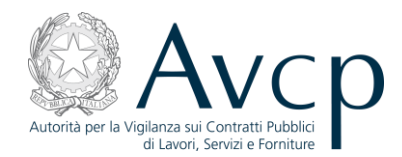

| La ricerc                  | a non ha prodotto alcun risultato.                |  |  |  |  |
|----------------------------|---------------------------------------------------|--|--|--|--|
| Prego ins                  | erire i dati richiesti                            |  |  |  |  |
|                            | Inserimento persona giuridica                     |  |  |  |  |
| Codice Fiscale             | : 1234567890 Estero:                              |  |  |  |  |
| Ragion<br>Sociale          | a                                                 |  |  |  |  |
| Partita Iva                | :                                                 |  |  |  |  |
| Natur<br>Giuridica         | - Seleziona                                       |  |  |  |  |
|                            | Sede Legale:                                      |  |  |  |  |
| Nazione                    | - Seleziona                                       |  |  |  |  |
| Indirizzo                  | :                                                 |  |  |  |  |
|                            | Annulla Salva                                     |  |  |  |  |
| Codice Fiscale: 1234567890 |                                                   |  |  |  |  |
|                            | Ragione Sociale:                                  |  |  |  |  |
|                            | Sede Legale:                                      |  |  |  |  |
|                            | Esci dall'inserimento componenți Salva componente |  |  |  |  |

Figura 12 – Quadro 2: Nuovo Componente dell'Affidatario

L'utente, inseriti i dati, clicca sul pulsante "Salva". In assenza di errori sui dati forniti, l'applicazione risponde segnalando la corretta acquisizione della persona giuridica.

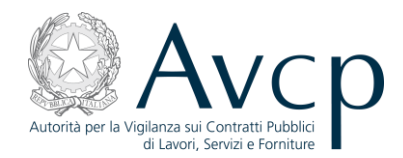

| Soggetto Affidatario <sup>12</sup> SOLE IMPRESE ITALIANE                                              |                                                                                       |                                                                                                    |                                                       |                          |  |  |  |
|----------------------------------------------------------------------------------------------------|---------------------------------------------------------------------------------------|----------------------------------------------------------------------------------------------------|-------------------------------------------------------|--------------------------|--|--|--|
| Impresa/e Italiana/e <sup>3</sup>                                                                     |                                                                                       |                                                                                                    |                                                       |                          |  |  |  |
| Composizione del Soggetto Affidatario                                                                 |                                                                                       |                                                                                                    |                                                       |                          |  |  |  |
| Ragione Sociale     Codice Fiscale     Sede Legale     Ruolo     5     % suddivisione importo appalto |                                                                                       |                                                                                                    |                                                       |                          |  |  |  |
| iungi Nuovo Componente                                                                                |                                                                                       |                                                                                                    |                                                       |                          |  |  |  |
| Nuovo componente dell'affidatario                                                                     |                                                                                       |                                                                                                    |                                                       |                          |  |  |  |
|                                                                                                    |                                                                                       | 1                                                                                                    |                                                       |                          |  |  |  |
| Inserie                                                                                               | mento della per                                                                       | sona giuridica esegui                                                                                   | to con succes                                         | 550                      |  |  |  |
| Inserie                                                                                               | mento della per                                                                       | sona giuridica eseguil                                                                                  | to con succes                                         | \$50                     |  |  |  |
| Inserie                                                                                               | mento della per<br>Imposta nuo                                                        | sona giuridica eseguil<br>va persona giuridica                                                          | to con succes<br>Cambia dati p                        | sso<br>persona giuridica |  |  |  |
| Codi                                                                                                  | mento della per<br>Imposta nuo<br>ice Fiscale: 12                                     | sona giuridica esegui<br>va persona giuridica<br>34567890                                               | to con succe:<br>Cambia dati p                        | sso<br>persona giuridica |  |  |  |
| Codi<br>Ragio                                                                                         | mento della per<br>Imposta nuo<br>ice Fiscale: 12<br>ne Sociale: LA                   | sona giuridica eseguil<br>va persona giuridica<br>34567890<br>FATTORIA DEGLI AN                         | to con succes<br>Cambia dati p<br>IMALI               | sso<br>persona giuridica |  |  |  |
| Codi<br>Ragio<br>Se                                                                                   | mento della per<br>Imposta nuo<br>ice Fiscale: 12<br>ne Sociale: LA<br>ede Legale: VL | sona giuridica eseguil<br>va persona giuridica<br>34567890<br>FATTORIA DEGLI AN<br>A BLERIOT, 50 - CIAN | to con succe:<br>Cambia dati p<br>IMALI<br>MPINO (RM) | sso<br>persona giuridica |  |  |  |

Figura 13 – Quadro 2: Nuovo Componente dell'Affidatario inserito

Tuttavia l'aggiunta del componente dell'affidatario avverrà solo dopo il clic sul pulsante "Salva componente".

Se l'utente clicca infatti sul pulsante "*Esci dall'inserimento componenti*", la persona giuridica inserita rimane registrata, ma non aggiunta quale componente dell'affidatario.

| Soggetto Affidatario 12 SOLE IMPRESE ITALIANE                                                        |                                    |                                                                                     |                              |                                   |  |  |
|----------------------------------------------------------------------------------------------------|------------------------------------|-------------------------------------------------------------------------------------|------------------------------|-----------------------------------|--|--|
| Impresa/e Italiana/e <sup>3</sup> IMPRESA SINGOLA (INDIVIDUALI, ARTIGIANI, SOCIETA' COMMERCIALI, COC |                                    |                                                                                     |                              |                                   |  |  |
| Inseriment                                                                                           | o del componente                   | affidatario eseguito con successo                                                   |                              |                                   |  |  |
| Inseriment                                                                                           | o del componente                   | affidatario eseguito con successo<br>Composizione del Soggetto Affid                | atario                       |                                   |  |  |
| Ragione Sociale                                                                                      | co del componente Codice Fiscale 4 | affidatario eseguito con successo<br>Composizione del Soggetto Affid<br>Sede Legale | atario<br>Ruolo <sup>5</sup> | % suddivisione importo<br>appalto |  |  |

Figura 14 – Quadro 2: Inserimento Componente Affidatario

L'utente può continuare ad aggiungere componenti. I componenti aggiunti possono essere eliminati singolarmente dalla lista, cliccando sul pulsante "*Elimina*" corrispondente.

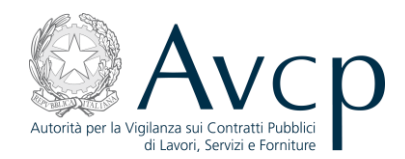

#### 2.4.2. Selezione componente dell'affidatario

Qualora venga selezionato un componente dell'affidatario tra quelli esistenti, l'utente può aggiungerlo ai componenti cliccando sul pulsante "*Salva componente*" ovvero non aggiungerlo cliccando sul pulsante "*Esci dall'inserimento componenti*".

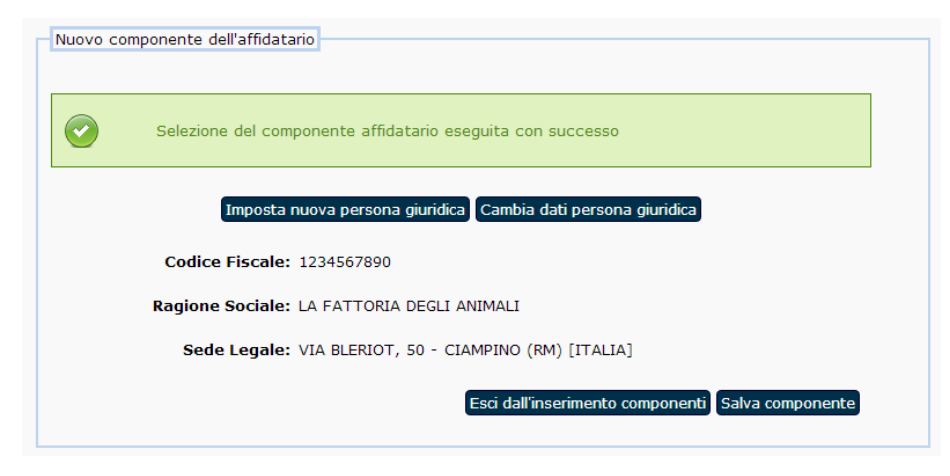

Figura 15 – Quadro 2: Selezione Componente Affidatario

In entrambi i casi, il comportamento è analogo a quanto accade per l'inserimento di un nuovo componente.

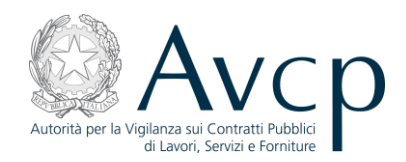

## 2.5. Quadro 3

|                                      | Inserimento dat                                                                                                    | i del certificato                                                                                                    |                                                                          |                                                                                       |                                                                                                    |  |  |
|--------------------------------------|----------------------------------------------------------------------------------------------------|----------------------------------------------------------------------------------------------------|--------------------------------------------------------------------------|---------------------------------------------------------------------------------------|----------------------------------------------------------------------------------------------------|--|--|
| ofilo: OPERATORE AMBASCIATA ITALIANA |                                                                                                    | Quadro 1 Quadro 2 C                                                                                                    | Quadro 3 Q                                                               | uadro 4 Quadro 5                                                                      | Quadro 6 Quadro 7 Quadro 8                                                                                                    |  |  |
| Home                                 | Quadro 3 - Dati relativ                                                                                                    | vi al Contratto                                                                                                    |                                                                          |                                                                                       |                                                                                                    |  |  |
| Gestione Certificati                 |                                                                                                    |                                                                                                    |                                                                          |                                                                                       |                                                                                                    |  |  |
| Nuovo Certificato                    |                                                                                                    |                                                                                                    | Dati ed                                                                  | importo Cont                                                                          | ratto                                                                                                    |  |  |
| Ricerca                              | Data                                                                                                    | a                                                                                                    | E                                                                        | tremi                                                                                 | Importo Contratto (in cifre) <sup>1</sup>                                                                                                    |  |  |
| Cambia Profilo                       |                                                                                                    |                                                                                                    |                                                                          |                                                                                       |                                                                                                    |  |  |
| Logout                               |                                                                                                    |                                                                                                    |                                                                          |                                                                                       |                                                                                                    |  |  |
|                                      | r                                                                                                    | Totale importi a                                                                                                    | utorizzat                                                                | i a seguito di                                                                        | variazioni contrattuali                                                                                                    |  |  |
|                                      | Ultima auto                                                                                                    | Ultima autorizzazione Importo suppletivo e importo complessivo                                                                              |                                                                          |                                                                                       |                                                                                                    |  |  |
|                                      | Data                                                                                                    | Estremi                                                                                                    | Importo suppletivo C (in cifre)<br>automaticamente)                      |                                                                                       |                                                                                                    |  |  |
|                                      |                                                                                                    |                                                                                                    |                                                                          |                                                                                       | 0                                                                                                    |  |  |
|                                      | List                                                                                                    | ta di suddivisione de                                                                                                    | ell'importo                                                              | complessivo a se                                                                      | eguito di variazioni contrattuali                                                                                                    |  |  |
|                                      | Aggiungi suddivisione i                                                                                                    | importo alla lista                                                                                                    |                                                                          |                                                                                       |                                                                                                    |  |  |
|                                      | Lista di                                                                                                    | i suddivisione impor                                                                                                    | to per cate                                                              | egorie e relativo                                                                     | alla/e sola/e impresa/e italiana/e                                                                                                    |  |  |
|                                      |                                                                                                    |                                                                                                    |                                                                          | Importo lavori                                                                        | Importo lavori autorizzato ad                                                                                                    |  |  |
|                                      | Categoria                                                                                                    | Declaratoria                                                                                                    |                                                                          | per categoria                                                                         | impresa/e italiana/e, per categoria                                                                                                    |  |  |
|                                      | Importi auto                                                                                                    | orizzati complessivi                                                                                                    |                                                                          |                                                                                       |                                                                                                    |  |  |
|                                      | Aggiungi suddivisione i                                                                                                    | importo alla lista                                                                                                    |                                                                          |                                                                                       |                                                                                                    |  |  |
|                                      |                                                                                                    |                                                                                                    |                                                                          |                                                                                       |                                                                                                    |  |  |
|                                      |                                                                                                    |                                                                                                    |                                                                          |                                                                                       |                                                                                                    |  |  |
|                                      |                                                                                                    |                                                                                                    |                                                                          |                                                                                       | Salva                                                                                                    |  |  |
|                                      |                                                                                                    |                                                                                                    |                                                                          |                                                                                       |                                                                                                    |  |  |
|                                      |                                                                                                    |                                                                                                    |                                                                          |                                                                                       |                                                                                                    |  |  |
|                                      | Note                                                                                                    |                                                                                                    |                                                                          |                                                                                       |                                                                                                    |  |  |
|                                      | Note<br>1. Se il contratto è in vali.<br>2. L'importo suppletivo è<br>all'attualità, all'importo<br>contrato principale (il<br>3. Per le sole imprese il<br>4. Jaccine, par ciercuna à | uta diversa dall'Euro, inserir<br>i quello che si aggiunge all'i<br>o complessivo autorizzato. I<br>medesimo utilizzato per l'ir<br>aliane. | re l'importo in<br>importo contra<br>Per gli atti in v<br>mporto origina | Euro corrispondente al<br>tuale per effetto di un:<br>aluta diversa dall'Euro<br>io). | cambio ufficiale alla data di stipula del contratto.<br>a o più variazioni contrattuali nel frattempo autorizzate e dà luo<br>si considera sempre il cambio ufficiale alla data di stipula del<br>e dei lavori da esecuize in baze acli atti contrattuali |  |  |

Figura 16 – Quadro 3

Il quadro contiene i dati relativi al Contratto.

Qualora vi sia una suddivisione dell'importo complessivo a seguito di variazioni contrattuali, l'utente può registrare tale suddivisione cliccando sul pulsante "*Aggiungi suddivisione importo alla lista*" presente nella sezione "Lista di suddivisione dell'importo complessivo a seguito di variazioni contrattuali".

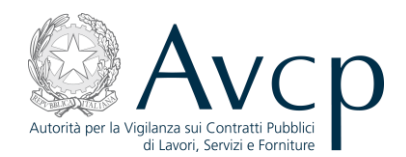

|         | Lista di suddivisione dell'importo complessivo a seguito di variazioni contrattuali   |  |  |  |  |  |  |  |  |  |
|---------|---------------------------------------------------------------------------------------|--|--|--|--|--|--|--|--|--|
| N°      | N° Ragione Sociale CF <sup>3</sup> % suddivisione importo appalto <sup>4</sup>        |  |  |  |  |  |  |  |  |  |
|         | Selezionare una Lavorazione subappaltata per categoria % suddivisione importo appalto |  |  |  |  |  |  |  |  |  |
|         | CF / Ragione Sociale 💌                                                                |  |  |  |  |  |  |  |  |  |
| Conferm | Conferma Annulla                                                                      |  |  |  |  |  |  |  |  |  |

Figura 17 – Quadro 3: Suddivisione importo

L'utente deve selezionare, dalla lista precaricata, la ragione sociale del componente di interesse, e specificare la percentuale di suddivisione dell'importo dell'appalto. A seguito del clic sul pulsante *"Conferma"*, la suddivisione viene registrata. In caso l'utente decida di annullare l'operazione, dovrà cliccare sul pulsante *"Annulla"*.

Ogni suddivisione inserita nella lista può essere eliminata cliccando sul pulsante "Elimina" corrispondente.

Analogamente, l'utente può registrare le suddivisioni importo per categorie, relativamente alle sole imprese italiane cliccando sul pulsante *"Aggiungi suddivisione importo alla lista"* presente nella sezione *"Lista di suddivisione importo per categorie e relativo alla/e sola/e impresa/e italiana/e"*.

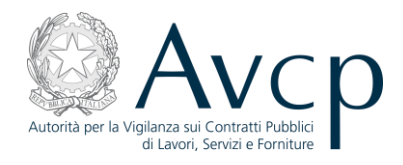

| Autorità Servizi                     | Attività dell'Autorità Comunicazione |                                |                             |          |
|--------------------------------------|--------------------------------------|--------------------------------|-----------------------------|----------|
| Benvenuto Mario Rossi                | Inserimento dati del certif          | icato                          |                             |          |
| ofilo: OPERATORE AMBASCIATA ITALIANA | Quadro 1 Quad                        | iro 2 Quadro 3 Quadro 4 Qu     | uadro 5 Quadro 6 Quadro 7 ( | Quadro 8 |
| Home                                 | Quadro 4 - Esecuzione lavori         |                                |                             |          |
| Gestione Certificati                 |                                      |                                |                             |          |
| Nuovo Certificato                    |                                      | Esecuzione                     | lavori                      |          |
| Ricerca                              | Data inizio lavori 1                 |                                | I lavori sono in corso 1    | NO 💌     |
| Cambia Profilo<br>Logout             | Data contabilizzazione lavori 1      |                                | Data ultimazione lavori 1   |          |
|                                      | s                                    | ospensione lavori <sup>2</sup> |                             | NO       |
|                                      |                                      | Lista Sospensioni              | i dei lavori 2              |          |
|                                      | Data inizio sosper                   | nsione                         | Data fine sospe             | nsione   |
|                                      | Aggiungi sospensione alla lista      |                                |                             |          |
|                                      |                                      |                                |                             | Salva    |

Figura 18 – Quadro 4

Il quadro contiene le informazioni relative all'esecuzione dei lavori.

Qualora vi siano state sospensioni dei lavori eseguiti da imprese italiane, l'utente può registrarle cliccando sul pulsante "Aggiungi sospensione alla lista".

| Lista Sospensioni dei lavori 2                |  |  |  |  |  |
|-----------------------------------------------|--|--|--|--|--|
| Data inizio sospensione Data fine sospensione |  |  |  |  |  |
| Data inizio sospensione Data fine sospensione |  |  |  |  |  |
|                                               |  |  |  |  |  |
| Conferma Annulla                              |  |  |  |  |  |

Figura 19 – Quadro 4: Inserimento sospensione lavori

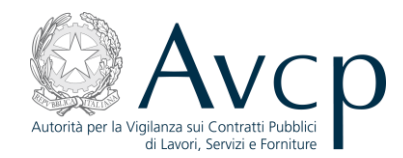

L'utente, specificate le date di inizio e fine sospensione, può confermare l'operazione (clic sul pulsante *"Conferma"*) ovvero annullarla (clic sul pulsante *"Annulla"*). Nel primo caso la sospensione è registrata.

| Sospensione lav                           | vori <sup>2</sup>     | SI 💌 |  |  |  |
|-------------------------------------------|-----------------------|------|--|--|--|
| Lista Sospensioni dei lavori <sup>2</sup> |                       |      |  |  |  |
| Data inizio sospensione                   | Data fine sospensione |      |  |  |  |
| 04/11/2012                                | 04/11/2012 06/11/2012 |      |  |  |  |
| Aggiungi sospensione alla lista           |                       |      |  |  |  |

Figura 20 – Quadro 4: Lista sospensione lavori

Ogni sospensione lavori inserita nella lista può essere eliminata cliccando sul pulsante "*Elimina*" corrispondente.

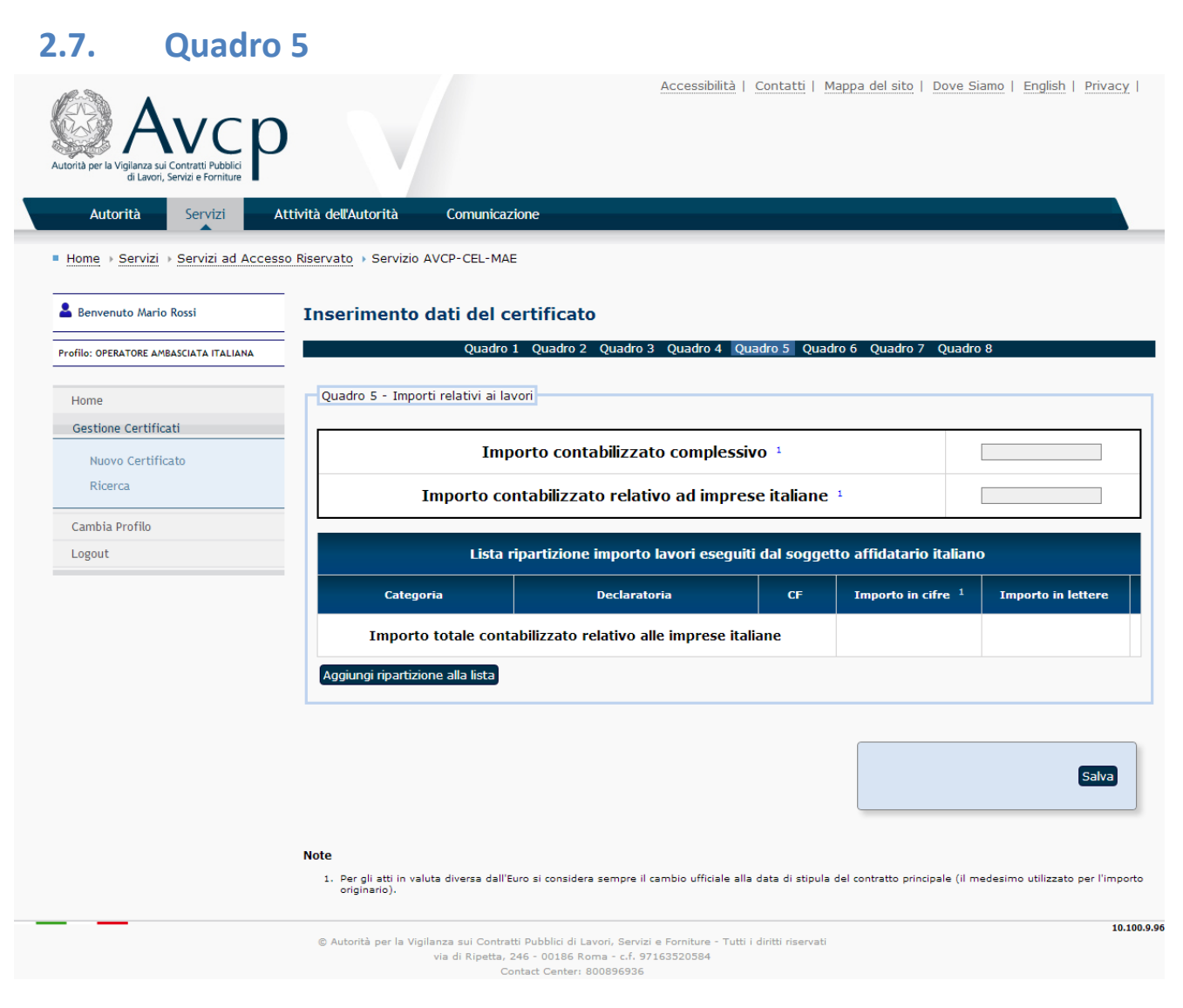

Figura 21 – Quadro 5

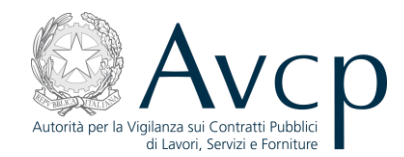

Il quadro contiene le informazioni sugli importi relativi ai lavori.

L'utente può aggiungere le ripartizioni degli importi dei lavori eseguiti dal soggetto affidatario italiano cliccando sul pulsante "Aggiungi ripartizione alla lista".

| Categoria - Declaratoria | Selezionare un componente del Soggetto<br>Affidatario | Importo in cifre | Importo in lettere                                      |
|--------------------------|-------------------------------------------------------|------------------|---------------------------------------------------------|
| Categoria-Declaratoria 💌 | Codice Fiscale/Ragione Sociale                        |                  | L'importo in lettere viene calcolato<br>automaticamente |
| Conferma Annulla         |                                                       |                  |                                                         |

Figura 22 – Quadro 5: Inserimento ripartizione importo lavori

L'utente deve selezionare, dalle liste precaricate, la categoria declaratoria e un componente del soggetto affidatario. Quindi deve specificare l'importo in cifre.

A seguito del clic sul pulsante "Conferma", la ripartizione viene registrata. In caso l'utente decida di annullare l'operazione, dovrà cliccare sul pulsante "Annulla".

Ogni ripartizione inserita nella lista può essere eliminata cliccando sul pulsante "Elimina" corrispondente.

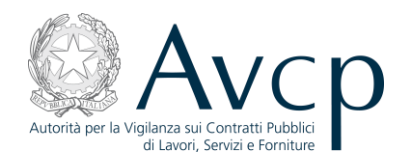

| dorita per la Vigilanza sui Contratti Pubblici<br>di Lavori, Servizi e Forniture |                                                                                                    |                                                                                                    | Acce                                                                                                    | <u>ssibilità   Contat</u>                                                                                                  | ti   <u>Mappa del sito</u>                                                                                                    | <u>Dove Siamo</u>   <u>English</u>   <u>Privacy</u>                                                                                                    |
|----------------------------------------------------------------------------------|----------------------------------------------------------------------------------------------------|----------------------------------------------------------------------------------------------------|----------------------------------------------------------------------------------------------------|----------------------------------------------------------------------------------------------------|----------------------------------------------------------------------------------------------------|----------------------------------------------------------------------------------------------------|
| Autorità Servizi A                                                               | ttività dell'Autorità                                                                                                    | Comunicazio                                                                                                    | ne                                                                                                    |                                                                                                    |                                                                                                    |                                                                                                    |
| Home → Servizi → Servizi ad Access                                               | o Riservato 🕨 Servizio A                                                                                                    | VCP-CEL-MAE                                                                                                    |                                                                                                    |                                                                                                    |                                                                                                    |                                                                                                    |
| Benvenuto Mario Rossi                                                            | Inserimento d                                                                                                    | dati del ce                                                                                                    | rtificato                                                                                                    |                                                                                                    |                                                                                                    |                                                                                                    |
| rofilo: OPERATORE AMBASCIATA ITALIANA                                            |                                                                                                    | Quadro 1                                                                                                    | Quadro 2 Quadro 3 Qu                                                                                                    | adro 4 Quadro 5                                                                                                    | Quadro 6 Quadr                                                                                                    | o 7 Quadro 8                                                                                                    |
| Home                                                                             | Quadro 6 - Subap                                                                                                    | palti                                                                                                    |                                                                                                    |                                                                                                    |                                                                                                    |                                                                                                    |
| Gestione Certificati Nuovo Certificato                                           | I                                                                                                    | lavori sono                                                                                                    | stati realizzati ancl                                                                                                    | ne mediante r                                                                                                    | icorso al subar                                                                                                    | ppalto NO 🗸                                                                                                    |
| Ricerca                                                                          |                                                                                                    | ista indicazio                                                                                                    | ni e importi di lavoraz                                                                                                    | tioni contabilizz                                                                                                    | ate subappaltate                                                                                                    | e per categorie 1                                                                                                    |
| Cambia Profilo                                                                   | Categoria                                                                                                    | CF in                                                                                                    | npresa subappaltante 2                                                                                                    | Im                                                                                                    | porto in cifre                                                                                                    | Importo in lettere                                                                                                    |
|                                                                                  | N° CF suba                                                                                                    | ppaltatore                                                                                                    | Ragione sociale                                                                                                    | Categoria                                                                                                    |                                                                                                    | Declaratoria                                                                                                    |
|                                                                                  | N° CF suba                                                                                                    | ppaltante <sup>3</sup>                                                                                                    | Ragione sociale                                                                                                    | Inizio lavori                                                                                                    | Fine lavori                                                                                                    | Importo contabilizzato                                                                                                    |
|                                                                                  | Aggiungi subappa                                                                                                    | lto alla lista                                                                                                    |                                                                                                    |                                                                                                    |                                                                                                    |                                                                                                    |
|                                                                                  |                                                                                                    |                                                                                                    |                                                                                                    |                                                                                                    |                                                                                                    | Salva                                                                                                    |
|                                                                                  | Note<br>1. L'importo in euro<br>indicato solo se e<br>qualificazione: 3<br>obligatoria<br>2. Qualora l'impresa<br>dell'importo di su | deve essere semp<br>iccedente i limiti di<br>196 della categoria<br>a subappaltante sia<br>i.<br>s subappaltante sia<br>bappalto e della ci | re indicato per i lavori subap<br>cui all'art. 85 c. 1 lett. b) del<br>prevalente o scorporabile nor<br>a estera, il campo del codice f<br>e estera, il relativo campo del<br>ategoria saranno compilati. | paltati a imprese itali<br>DPR 207/2010, oltre<br>a qualificazione obt<br>iscale sarà lasciato v<br>codice fiscale sarà la | ane. Per i lavori subap<br>i quali si applica una<br>ligatoria, 40% della ca<br>uoto mentre quelli del<br>sciato vuoto mentre q | opaltati a imprese locali l'importo deve esse<br>riduzione sull'importo utilizzato per la<br>tegoria scorporabile a qualificazione<br>la categoria e dell'importo di subappalto<br>uelli del C.F. del subappaltatore italiano, |
| _                                                                                | © Autorità per la Vigilar<br>V                                                                                                    | nza sui Contratti Po<br>ria di Ripetta, 246<br>Contac                                                                                       | ubblici di Lavori, Servizi e Forr<br>- 00186 Roma - c.f. 9716352<br>t Center: 800896936                                                                                                    | niture - Tutti i diritti ri<br>0584                                                                                        | servati                                                                                                    | 10.100                                                                                                    |

Figura 23 – Quadro 6

Il quadro contiene le informazioni relative ai subappalti.

L'utente può aggiungere le indicazioni e gli importi di lavorazioni contabilizzate subappaltate per categorie cliccando sul pulsante "Aggiungi subappalto alla lista" nella sezione corrispondente.

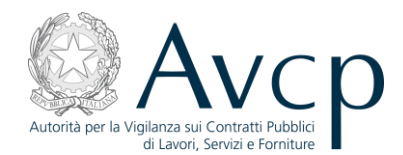

| Lista indicazioni e importi di lavorazioni contabilizzate subappaltate per categorie $^{ m 1}$ |                        |                               |                                                              |                  |                                                               |  |  |  |
|------------------------------------------------------------------------------------------------|------------------------|-------------------------------|--------------------------------------------------------------|------------------|---------------------------------------------------------------|--|--|--|
| Categoria                                                                                      | CF impresa subappaltar | ite <sup>2</sup>              | Importo in cifre                                             | Importo          | in lettere                                                    |  |  |  |
| Cate                                                                                           | goria - Declaratoria   | CF impr<br>Selezionai<br>Sogg | esa subappaltante<br>e un componente del<br>etto Affidatario | Importo in cifre | Importo in<br>lettere                                         |  |  |  |
| Categoria-Declara                                                                              | toria 💌                | Codice Fiscal                 | e 💌                                                          |                  | L'importo in<br>lettere viene<br>calcolato<br>automaticamente |  |  |  |
| Conferma Annulla                                                                               |                        |                               |                                                              |                  |                                                               |  |  |  |

Figura 24 – Quadro 6 – Inserimento subappalto

L'utente deve selezionare, dalle liste precaricate, la categoria declaratoria e un componente del soggetto affidatario. Quindi deve specificare l'importo in cifre.

A seguito del clic sul pulsante "Conferma", il subappalto viene registrato. In caso l'utente decida di annullare l'operazione, dovrà cliccare sul pulsante "Annulla".

Ogni subappalto inserito nella lista può essere eliminato cliccando sul pulsante "Elimina" corrispondente.

L'utente può inoltre aggiungere le lavorazioni eseguite dalle imprese subappaltatrici italiane, se presenti, cliccando sul pulsante "Aggiungi subappalto alla lista" nella sezione corrispondente.

| Lista delle lavorazioni eseguite dalle imprese subappaltatrici Italiane, se presenti |                                                                                             |                 |                     |                  |                    |  |  |  |
|--------------------------------------------------------------------------------------|---------------------------------------------------------------------------------------------|-----------------|---------------------|------------------|--------------------|--|--|--|
| 510                                                                                  | CF subappaltatore                                                                           | Ragione sociale | Categoria           | Declarat         | oria               |  |  |  |
| N                                                                                    | CF subappaltante <sup>3</sup>                                                               | Ragione sociale | Inizio lavori       | Fine lavori Impo | rto contabilizzato |  |  |  |
|                                                                                      | Cerca Impresa Subappaltatrice Codice Fiscale Ragione sociale Cerca                          |                 |                     |                  |                    |  |  |  |
|                                                                                      |                                                                                             | Impro           | esa Subappaltatrice |                  |                    |  |  |  |
|                                                                                      |                                                                                             |                 | /                   |                  | 1                  |  |  |  |
| Sele                                                                                 | Impresa Subappaltante / Categoria<br>Selezionare una Lavorazione subappaltata per categoria |                 |                     |                  |                    |  |  |  |
|                                                                                      | CF Subappaltante / Ca                                                                       | ategoria 💌      |                     |                  |                    |  |  |  |
| Confe                                                                                | erma Annulla                                                                                |                 |                     |                  |                    |  |  |  |

Figura 25 – Quadro 6 – Inserimento lavorazioni

L'utente ha la possibilità di ricercare l'impresa subappaltatrice, se censita in precedenza, specificandone il codice fiscale e/o la ragione sociale e cliccando quindi sul pulsante "*Cerca*".

È offerta inoltre la possibilità di recuperare dei suggerimenti di ragioni sociali esistenti a partire da un insieme minimo di caratteri di ricerca (clic sulla freccetta posta a fianco del campo "Ragione Sociale"). Se presenti, viene caricata la lista dei suggerimenti esistenti fino ad un massimo di 50 elementi. Nel caso in

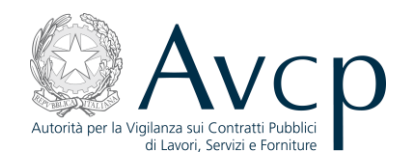

cui i suggerimenti trovati superino questo valore, ne è data segnalazione all'utente affinché affini la sua ricerca. L'utente può selezionare uno dei suggerimenti presenti nella lista ed avviare quindi la ricerca con il clic sul pulsante "*Cerca*" presente nella sezione.

Se la ricerca non produce alcun risultato, l'utente è invitato a inserire i dati dell'impresa.

|    | CF subappaltatore                                   | Ragione sociale                                      | Categoria              | Decla          | iratoria              |
|----|-----------------------------------------------------|------------------------------------------------------|------------------------|----------------|-----------------------|
|    | CF subappaltante <sup>3</sup>                       | Ragione sociale                                      | Inizio lavori          | Fine lavori Ir | nporto contabilizzato |
|    |                                                     | Nuova ir                                             | npresa subappaltatrice | 2              |                       |
|    | La ricero<br>Prego in                               | a non ha prodotto alcun r<br>serire i dati richiesti | isultato.              |                |                       |
|    | Codice Fiscale:                                     | 76767676767                                          | Estero:                |                |                       |
|    | Ragione Sociale:                                    |                                                      |                        |                |                       |
|    | Partita Iva:                                        |                                                      |                        |                |                       |
|    | Natura Giuridica:                                   | Seleziona                                            |                        | T              |                       |
|    |                                                     |                                                      |                        | Torna Ind      | ietro Salva           |
|    |                                                     | Impre                                                | esa Subappaltatrice    |                |                       |
|    |                                                     |                                                      | /                      |                |                       |
| ic | Impresa Subappaltante<br>onare una Lavorazione suba | / Categoria<br>Ippaltata per categoria               | Inizio lavori          | Fine lavori    | Importo contabi       |
|    |                                                     |                                                      |                        |                |                       |

Figura 26 – Quadro 6 – Nuova impresa subappaltatrice

Inseriti i dati, a seguito del clic sul pulsante "Salva", l'impresa viene registrata.

|      | Lista delle lav                                       | orazioni eseguite dal                    | le imprese subapj                            | paltatrici Italiai | ne, se pre | esenti                 |
|------|-------------------------------------------------------|------------------------------------------|----------------------------------------------|--------------------|------------|------------------------|
|      | CF subappaltatore                                     | Ragione sociale                          | Categoria                                    |                    | Declarato  | oria                   |
| N°   | CF subappaltante <sup>3</sup>                         | Ragione sociale                          | Inizio lavori                                | Fine lavori        | Impo       | rto contabilizzato     |
|      |                                                       | Imposta nuova persona<br>Impre           | giuridica Cambia dati<br>esa Subappaltatrice | persona giuridica  |            |                        |
|      |                                                       | 76767676767 / RAG                        | GIONE SOCIALE SUBA                           | PPALTATRICE        |            |                        |
| Sele | Impresa Subappaltante<br>zionare una Lavorazione suba | e / Categoria<br>appaltata per categoria | Inizio lavori                                | Fine la            | vori       | Importo contabilizzato |
|      | CF Subappaltante / Ca                                 | ategoria 💌                               |                                              |                    |            |                        |
| Conf | erma                                                  |                                          |                                              |                    |            |                        |

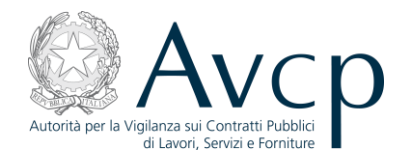

#### Figura 27 – Quadro 6 – Inserimento lavorazioni con impresa subappaltatrice

In questa stessa situazione si troverebbe l'utente, nel caso in cui la ricerca dell'impresa subappaltatrice avesse esito positivo.

L'utente può dunque procedere con la selezione della lavorazione dalla lista precaricata, quindi con la specificazione delle date di inizio e fine lavori, nonché dell'importo. A seguito del clic sul pulsante *"Conferma"*, la lavorazione viene registrata. In caso l'utente decida di annullare l'operazione, dovrà cliccare sul pulsante *"Annulla"*.

Ogni lavorazione inserita nella lista può essere eliminata cliccando sul pulsante "Elimina" corrispondente.

#### 2.9. Quadro 7 Accessibilità | Contatti | Mappa del sito | Dove Siamo | English | Privacy | Attività dell'Autorità Autorità Comunicazione Servizi ■ Home → Servizi → Servizi ad Accesso Riservato → Servizio AVCP-CEL-MAE 💄 Benvenuto Mario Rossi Inserimento dati del certificato Quadro 1 Quadro 2 Quadro 3 Quadro 4 Quadro 5 Quadro 6 Quadro 7 Quadro 8 Profilo: OPERATORE AMBASCIATA ITALIANA Quadro 7 - Responsabili della condotta dei lavori Home Gestione Certificati Lista dei Responsabili della condotta dei lavori Nuovo Certificato Ricerca Codice Fiscale Responsabile Date lavori Ragione sociale Impresa Cambia Profilo Cognome Inizio Fine Logout Aggiungi Responsabile alla lista Salva 10.100.9.96 © Autorità per la Vigilanza sui Contratti Pubblici di Lavori, Servizi e Forniture - Tutti i diritti riservati via di Ripetta, 246 - 00186 Roma - c.f. 97163520584 Contact Center: 800896936

Figura 28 – Quadro 7

Il quadro contiene le informazioni relative ai responsabili della condotta dei lavori.

L'utente può inserire i responsabili della condotta dei lavori cliccando sul pulsante "Aggiungi Responsabile alla Lista".

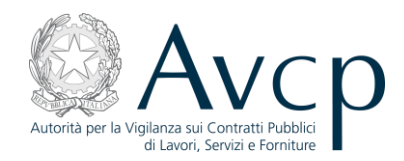

|   |                     | Lista dei Respo | onsabili della condotta dei lavori |             |
|---|---------------------|-----------------|------------------------------------|-------------|
|   | Codice Fiscale      | Responsabile    | Basiana ansiala Taranaa            | Date lavori |
|   | Nome                | Cognome         | kagione sociale impresa            | Inizio Fine |
| - |                     | Da              | ti del responsabile lavori         |             |
|   | Codice Fisc         | ale:            | Cittadino estero                   |             |
|   | No                  | me:             |                                    |             |
|   | Cogno               | me:             |                                    |             |
|   | Nazione di nase     | cita: Seleziona |                                    |             |
|   |                     |                 |                                    | Salva       |
|   |                     |                 |                                    |             |
|   | Codice Fiscale Resp | onsabile        | Nome                               | Cognome     |
|   | -                   |                 | -                                  | -           |
|   | Impresa             |                 | Inizio Lavori                      | Fine Lavori |

Figura 29 – Quadro 7: Dati del Responsabile lavori

L'utente, inseriti i dati del responsabile lavori, clicca sul pulsante "*Salva*" nella sezione. Il soggetto responsabile dei lavori è registrato e l'utente può procedere con la selezione dell'impresa e l'indicazione delle date lavori.

|   | Codice Fisc                                                 | ale Responsabile                                                     |                                                                                  | Date lavori                   |
|---|-------------------------------------------------------------|----------------------------------------------------------------------|----------------------------------------------------------------------------------|-------------------------------|
|   | Nome                                                        | Cognome                                                              | Ragione sociale Impresa                                                          | Inizio Fine                   |
|   |                                                             |                                                                      |                                                                                  |                               |
| 2 | Salvataggio del :                                           | soggetto responsabile dei la<br>Impost                               | vori eseguito con successo<br>a nuovo responsabile lavori                        |                               |
|   | Salvataggio del<br>Codice Fiscale Re                        | soggetto responsabile dei la<br>Impost<br>esponsabile                | vori eseguito con successo<br>a nuovo responsabile lavori<br>Nome                | Cognome                       |
|   | Salvataggio del<br>Codice Fiscale Ru<br>CFAVCP-00           | soggetto responsabile dei la<br>Impost<br>esponsabile<br>00037       | a nuovo responsabile lavori Nome MICHEL                                          | <b>Cognome</b><br>POE         |
|   | Salvataggio del<br>Codice Fiscale Ru<br>CFAVCP-00<br>Impres | soggetto responsabile dei la<br>Impost<br>esponsabile<br>00037<br>ia | vori eseguito con successo a nuovo responsabile lavori Nome MICHEL Inizio Lavori | Cognome<br>POE<br>Fine Lavori |

Figura 30 – Quadro 7: Inserimento responsabile in lista

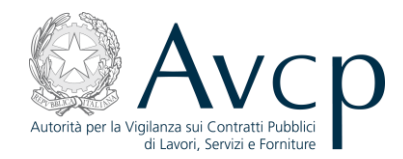

A seguito del clic sul pulsante "Conferma", il responsabile viene registrato. In caso l'utente decida di annullare l'operazione, dovrà cliccare sul pulsante "Annulla".

Ogni responsabile della condotta lavori inserito nella lista può essere eliminato, cliccando sul pulsante "Elimina" corrispondente.

| 2.10. Quadro                                                                                                    | 8                                                                                                    |
|----------------------------------------------------------------------------------------------------|----------------------------------------------------------------------------------------------------|
| Autorità per la Vigilanza sui Contratti Pubblici<br>di Lavori, Servizi e Forniture<br>Autorità Servizi de Contratti Pubblici | Accessibilità   <u>Contatti</u>   <u>Mappa del sito</u>   <u>Dove Siamo</u>   <u>English</u>   <u>Privacy</u>   Attività dell'Autorità Comunicazione                                                                                                    |
| Home > Servizi > Servizi ad Acces                                                                                            | so Riservato + Servizio AVCP-CEL-MAE                                                                                                    |
| Benvenuto Mario Kossi                                                                                                    | Inserimento dati dei certificato                                                                                                    |
| Profilo: OPERATORE AMBASCIATA ITALIANA                                                                                       | Quadro 1 Quadro 2 Quadro 3 Quadro 4 Quadro 5 Quadro 6 Quadro 7 Quadro 8                                                                                                    |
| Home                                                                                                    | Quadro 8 - Dichiarazione sull'esecuzione dei lavori                                                                                                    |
| Gestione Certificati                                                                                                    | Dichiarazione sull'esecuzione dei lavori delle imprese italiane                                                                                                    |
| Nuovo Certificato<br>Ricerca                                                                                                 |                                                                                                    |
| Cambia Profilo                                                                                                    |                                                                                                    |
| Logout                                                                                                    |                                                                                                    |
|                                                                                                    | Note  1. La dichiarazione è obbligatoria a norma di legge e si riferisce alle informazioni desumibili dagli atti contrattuali e/o contabili (riserve, contenziosi,<br>dichiarazioni di non conformità, ecc.). Laddove esista agli atti un certificato di collaudo o di regolare esecuzione, la dichiarazione ne fa stato. In assenza del<br>certificato di collaudo (lavori non ultimati o per i quali non è previsto) la dichiarazione non ha valore sostitutivo. |
|                                                                                                    | 0.100.9.96<br>© Autorità per la Vigilanza sui Contratti Pubblici di Lavori, Servizi e Forniture - Tutti i diritti riservati                                                                                                    |
|                                                                                                    | via di Ripetta, 246 - 00186 Roma - c.f. 97163520584<br>Contact Centeri 800896936                                                                                                    |

Figura 31 – Quadro 8

Il quadro contiene la dichiarazione sull'esecuzione dei lavori.

La dichiarazione è obbligatoria a norma di legge e si riferisce alle informazioni desumibili dagli atti contrattuali e/o contabili (riserve, contenziosi, dichiarazioni di non conformità, ecc.). Laddove esista agli atti un certificato di collaudo o di regolare esecuzione, la dichiarazione ne fa stato. In assenza del certificato di collaudo (lavori non ultimati o per i quali non è previsto) la dichiarazione non ha valore sostitutivo.

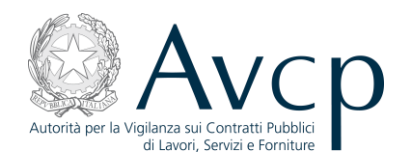

#### 2.11. Ricerca certificati

La funzionalità, attivabile dalla home page a seguito del clic sul pulsante *"Esegui ricerca"* o selezionando la voce *"Ricerca"* nel menu di spalla, permette all'utente di ricercare i CEL di propria competenza.

| Autorità Servizi Att                                       | ività dell'Autorità Comunicazione                                                                                       | <u>Accessibilită</u>   Co                                            | <u>intatti   Mappa del sito</u> | Dove Slamo   English   Priv |
|------------------------------------------------------------|----------------------------------------------------------------------------------------------------|----------------------------------------------------------------------|---------------------------------|-----------------------------|
| ■ <u>Home</u> → <u>Servizi</u> → <u>Servizi</u> ad Accesso | Riservato > Servizio AVCP-CEL-MAE                                                                                       |                                                                      |                                 |                             |
| 💄 Benvenuto Mario Rossi                                    | Ricerca certificati                                                                                                    |                                                                      |                                 |                             |
| Profilo: OPERATORE AMBASCIATA ITALIANA                     |                                                                                                    |                                                                      |                                 |                             |
|                                                            | Ricerca certificati                                                                                                    |                                                                      |                                 |                             |
| Home                                                       | Codice fiscale operatore                                                                                                |                                                                      | Data sottoscrizione             |                             |
| Gestione Certificati                                       | economico                                                                                                    |                                                                      | del CEL                         |                             |
| Nuovo Certificato                                          | Codice identificativo CEL                                                                                               |                                                                      | Stato del certificato           | SELEZIONA UNO STATO 💌       |
| Ricerca                                                    |                                                                                                    | Esegui ricerca                                                       |                                 |                             |
| Cambia Profilo                                             |                                                                                                    | Ebegurneeree                                                         | •                               |                             |
| Logout                                                     |                                                                                                    |                                                                      |                                 |                             |
|                                                            |                                                                                                    |                                                                      |                                 |                             |
|                                                            | © Autorità per la Vigilanza sui Contratti Pubblici di Lavor<br>via di Ripetta, 246 - 00186 Roma<br>Contart Center: 8006 | i, Servizi e Forniture - Tutti i dii<br>- c.f. 97163520584<br>396936 | itti riservati                  |                             |

Figura 32 – Ricerca certificati

L'utente può effettuare la ricerca specificando i seguenti criteri, eventualmente combinabili fra loro:

- Codice fiscale operatore economico;
- Data sottoscrizione del CEL da parte del tecnico di fiducia;
- Codice identificativo CEL (codice univoco assegnato automaticamente dal sistema al CEL);
- Stato certificato.

Di seguito la descrizione degli stati:

- In preparazione: stato che descrive un certificato per cui è stato richiesto salvataggio o modifica da parte dell'utente;
- Emesso: stato che descrive un certificato che è stato emesso da parte dell'Operatore MAE;
- Annullato: stato che descrive un certificato che è stato annullato da parte dell'Operatore MAE;
- Validato: stato che descrive un certificato valido e completo per ogni sua parte per cui è stata completata una validazione con successo ma che ancora non è stato inviato al MAE. Quando il certificato si trova in questo stato l'utente può continuare a modificare il certificato che tornerà in stato "In preparazione" fino a quando esso non sarà stato inviato al MAE;
- Inviato al MAE: stato che descrive un certificato per cui è stato richiesto invio al MAE da parte dell'utente.

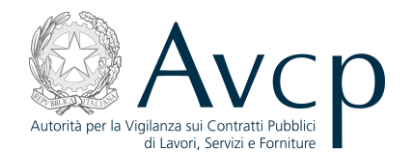

L'avvio della ricerca si effettua cliccando sul pulsante *"Esegui ricerca"*. I CEL rispondenti ai criteri di ricerca indicati sono presentati in una lista. Qualora non venga specificato alcun criterio, la funzione restituisce tutti i CEL presenti.

| Attività dell'Autorità Co                              | municazione                                                                                                    |                                                                                                    |                                                                                                    |                                                                                                    |                                                                                                    |
|--------------------------------------------------------|----------------------------------------------------------------------------------------------------|----------------------------------------------------------------------------------------------------|----------------------------------------------------------------------------------------------------|----------------------------------------------------------------------------------------------------|----------------------------------------------------------------------------------------------------|
| cesso Riservato > Servizio AVCP-<br>Ricerca certificat | CEL-MAE                                                                                                    |                                                                                                    |                                                                                                    |                                                                                                    |                                                                                                    |
| Ricerca eseg                                           | guita con succe                                                                                                    | esso. Sono stati trovati 1 risultati                                                                                                    |                                                                                                    |                                                                                                    |                                                                                                    |
|                                                        |                                                                                                    |                                                                                                    |                                                                                                    |                                                                                                    |                                                                                                    |
| Ricerca certificati<br>Codice fisca                    | ale operatore<br>economico                                                                                                    | Dat                                                                                                    | a sottoscrizio<br>del 1                                                                                                    | one                                                                                                    |                                                                                                    |
| Codice ident                                           | tificativo CEL                                                                                                    | 1350977750429QWC4INJ Stat                                                                                                    | to del certific                                                                                                    | ato Seleziona u                                                                                                    | no stato                                                                                                    |
| Codice identificativo<br>certificato                   | Data<br>sottoscrizione                                                                                                    | Oggetto del contratto                                                                                                    | Stato del<br>certificato                                                                                                    | Consulta Modifica                                                                                                    | Stampa                                                                                                    |
| 1350977750429QWC4INJ                                   | 02/09/2012                                                                                                    | OPERE DI MANUTENZIONE STRAORDINARIJ<br>DELLE AREE VERDI ED INTEGRAZIONE DELL<br>ALBERATURE, ELIMINAZIONE DELLE BARRIEF<br>ARCHITETTONICHE E SISTEMAZIONE<br>ATTREZZATURE E ARREDI.CIRCOSCRIZIONI<br>DOVEST-GIARDINO BONINO                                                                                                    | A<br>E<br>E<br>E<br>E<br>E                                                                                                    | 0                                                                                                    | 6                                                                                                    |
|                                                        | Attività dell'Autorità Co<br>esso Riservato > Servizio AVCP-<br>Ricerca certificat<br>Ricerca certificati<br>Codice identificativo<br>certificato<br>1350977750429QWC4IND | Attività dell'Autorità     Comunicazione       :esso Riservato     > Servizio AVCP-CEL-MAE       Ricerca certificati       Ricerca certificati       Ricerca certificati       Codice iscale operatore economico       Codice identificativo       Codice identificativo       Codice identificativo       Data       sottoscrizione       1350977750429QWC4INJ     02/09/2012 | Attività dell'Autorità       Comunicazione         :esso Riservato > Servizio AVCP-CEL-MAE         Ricerca certificati         Image: Construct a seguita con successo. Sono stati trovati 1 risultati         Ricerca certificati         Image: Codice fiscale operatore economico       Data         Codice identificativo CEL       1350977750429QWC4INJ       Stati         Image: Codice identificativo certificati       OPERE DI MANUTENZIONE STRAORDINARIJ         Image: Codice identificativo certificati       OPERE DI MANUTENZIONE STRAORDINARIJ         Image: Codice identificativo certificati       OPERE DI MANUTENZIONE STRAORDINARIJ         Image: Codice identificativo certificati       OPERE DI MANUTENZIONE STRAORDINARIJ         Image: Codice identificativo certificati       OPERE DI MANUTENZIONE STRAORDINARIJ         Image: Codice identificativo certificati       OPERE DI MANUTENZIONE STRAORDINARIJ         Image: Codice identificativo certificati       OPERE DI MANUTENZIONE STRAORDINARIJ         Image: Codice identificativo certificati       OPERE DI MANUTENZIONE STRAORDINARIJ         Image: Codice identificativo certificati       OPERE DI MANUTENZIONE STRAORDINARIJ         Image: Codice identificativo certificati       OPERE DI MANUTENZIONE STRAORDINARIJ         Image: Codice identificativo certificati       OPERE DI MANUTENZIONE STRAORDINARIJ         Image: Codice identificativo certi certifi | Attività dell'Autorità       Comunicazione         :esso Riservato • Servizio AVCP-CEL-MAE         Ricerca certificati         Image: Construct of the service of the service | Attività dell'Autorità       Comunicazione         :esso Riservato       > Servizio AVCP-CEL-MAE         Ricerca certificati       Ricerca certificati         Image: Codice identificatio       Ricerca eseguita con successo. Sono stati trovati 1 risultati         Image: Codice fiscale operatore economico       Data sottoscrizione del CEL         Codice identificativo CEL       1350977750429QWC4INJ       Stato del certificato         Image: Codice identificativo certificato       Oggetto del contratto       Stato del certificato         Codice identificativo certificato       Oggetto del contratto       Stato del certificato         Incerca       Opere Di MANUTENZIONE STRAORDINARIA       Modifice         ARCHTETONICHE E SISTEMAZIONE DELLE ARREERIA       ARCHTETONICHE E SISTEMAZIONE DELLE ARREERIA       ARCHTETONICHE E SISTEMAZIONE DELLE ARREERIA         ARCHTETONICHE E SISTEMAZIONE BOLLE ARREENCICHCOSCRUZIONE       EMESSO       Image: Sistemazione Bonno |

Figura 33 – Risultati ricerca certificati

Per ciascun certificato restituito dalla ricerca è possibile, a seconda dello stato, richiedere le seguenti operazioni:

- Consultazione,
- Stampa,
- Modifica,
- Invio al MAE,
- Cancellazione.

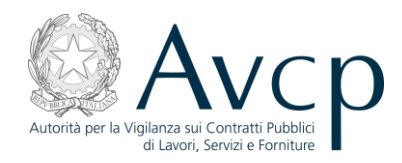

### 2.12. Consultazione CEL

L'utente può consultare un CEL, precedentemente ricercato, cliccando l'icona 💜 in corrispondenza dell'elemento di interesse nella lista risultante. Viene visualizzato il dettaglio del CEL, quadro per quadro.

| Autorità Servizi A                     | ttività dell'Autorità Comu                            | inicazione                                                   |                                                                                                    |                                           |
|----------------------------------------|-------------------------------------------------------|--------------------------------------------------------------|----------------------------------------------------------------------------------------------------|-------------------------------------------|
| Home                                   | o Riservato > Servizio AVCP-CE                        | L-MAE                                                        |                                                                                                    |                                           |
| 💄 Benvenuto Mario Rossi                | Consultazione dati                                    | del certificato                                              |                                                                                                    |                                           |
| Profilo: OPERATORE AMBASCIATA ITALIANA | Codice Certificato: 13509                             | 977750429QWC4INJ                                             |                                                                                                    |                                           |
| Home                                   | Qua                                                   | adro 1 Quadro 2 Quadr                                        | o 3 Quadro 4 Quadro 5 Quadro 6 Quadro 7 Qu                                                                                                 | iadro 8                                   |
| Gestione Certificati Nuovo Certificato | Quadro 1                                              |                                                              |                                                                                                    |                                           |
| Ricerca                                |                                                       |                                                              |                                                                                                    |                                           |
| Cambia Profilo                         | Nominativo del tecnico<br>che rilascia il certificato |                                                              | Codice Fiscale: BNCNGL70D07H183Q                                                                                                    |                                           |
| Logout                                 |                                                       |                                                              | Nome e Cognome: BIANCHI ANGELO                                                                                                    |                                           |
|                                        |                                                       |                                                              | Codice Fiscale: ZMBBRN47P07E189W                                                                                                    |                                           |
|                                        | Impresa richiedente                                   | Ragione Soci                                                 | ale: ASFALT IMPRESA STRADALE DI RAG. ZAMBONI BRU                                                                                           | INO IN FALLIMENTO                         |
|                                        | <sup>1</sup> Data: 02                                 | 2/09/2012                                                    | Legalizzazione: NO                                                                                                    | <sup>2</sup> Estremi:                     |
|                                        | Oggetto dell'a<br>ALBERATURE,ELIMINAZIO               | appalto: OPERE DI MANU<br>NE DELLE BARRIERE ARCH<br>GIARDING | TENZIONE STRAORDINARIA DELLE AREE VERDI ED INTE<br>HITETTONICHE E SISTEMAZIONE ATTREZZATURE E ARRE<br>9 BONINO BONINI.CUP.C86J10000240004. | GRAZIONE DELLE<br>DI.CIRCOSCRIZIONE OVEST |
|                                        |                                                       | I                                                            | Ragione Sociale: AZIENDA OSPEDALIERA OSPEDALE S                                                                                            | . ANNA                                    |
|                                        | <sup>3</sup> Committente                              |                                                              | Centro di costo: ECONOMATO                                                                                                    |                                           |
|                                        |                                                       |                                                              | Indirizzo: VIA NAPOLEONA 60 - COMO (COMO) [ITA                                                                                             | LIA]                                      |

Figura 34 – Dettaglio CEL

È possibile, in fase di consultazione, stampare il certificato (clic sul pulsante *"Stampa certificato"*). Viene predisposto un file .pdf che l'utente può stampare ovvero salvare.

Da notare che la stampa di un certificato è consentita solo se lo stesso si trova in uno dei seguenti stati:

- Validato,
- Inviato al MAE,
- Emesso,
- Annullato.

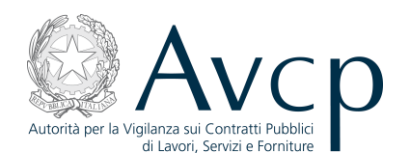

#### 2.13. Stampa CEL

L'utente può stampare un CEL, precedentemente ricercato, cliccando l'icona <sup>L</sup> in corrispondenza dell'elemento di interesse nella lista risultante. Il CEL deve trovarsi in uno dei seguenti stati:

- Validato,
- Inviato al MAE,
- Emesso,
- Annullato.

Viene creato un file .pdf che l'utente può stampare ovvero salvare.

#### 2.14. Modifica CEL

L'utente può modificare un CEL, precedentemente ricercato, cliccando l'icona 💜 in corrispondenza dell'elemento di interesse nella lista risultante. La modifica è consentita solo per i CEL che si trovano in uno dei seguenti stati:

- In preparazione,
- Validato.

Qualora l'utente modifichi un CEL nello stato "Validato", il certificato tornerà nello stato "In preparazione".

Si noti che ciascun operatore dell'Ambasciata può avere un massimo di 5 CEL salvati nello stato "In preparazione".

Richiesta la modifica di un CEL, viene presentata la pagina con le informazioni (se inserite in precedenza) relative al primo quadro. L'utente può spostarsi nell'ambito di tutti i quadri, modificando dati precedentemente inseriti ovvero aggiungendo nuove informazioni.

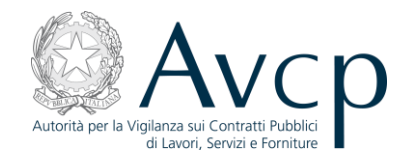

| Home → Servizi → Servizi ad Accesso Ri | iservato → Servizio AVCP-CEL·                         | -MAE                                                                                             |
|----------------------------------------|-------------------------------------------------------|--------------------------------------------------------------------------------------------------|
| 💄 Benvenuto Mario Rossi                | Inserimento dati de                                   | el certificato                                                                                   |
| Profilo: OPERATORE AMBASCIATA ITALIANA | Codice Certificato: 13527                             | 980701155LV8U25                                                                                  |
| Home<br>Gestione Certificati           | Quad                                                  | dro 1 Quadro 2 Quadro 3 Quadro 4 Quadro 5 Quadro 6 Quadro 7 Quadro 8                             |
| Nuovo Certificato                      | Quadro 1                                              |                                                                                                  |
| Ricerca<br>Cambia Profilo              |                                                       | Imposta nuovo tecnico rilasciante                                                                |
| Logout                                 | Nominativo del tecnico<br>che rilascia il certificato | Codice Fiscale: BNCNGL70D07H183Q                                                                 |
|                                        |                                                       | Nome e Cognome: BIANCHI ANGELO                                                                   |
|                                        |                                                       | Cerca Impresa Richiedente                                                                        |
|                                        |                                                       | Codice Fiscale:                                                                                  |
|                                        | Impresa richiedente                                   | Ragione Sociale:                                                                                 |
|                                        |                                                       | Codice Fiscale:                                                                                  |
|                                        |                                                       | Ragione Sociale:                                                                                 |
|                                        | <sup>1</sup> Data: 04/11/2011                         | E Legalizzazione: 💌 <sup>2</sup> Estremi:                                                        |
|                                        | Oggetto dell'                                         | appalto: SERVIZIO BENNALE DI WEB HOSTING DEL DIPARTIMENTO DELLA PROGRAMMAZIONE DELLA REGIONE SIC |
|                                        |                                                       | Cerca Committente                                                                                |
|                                        |                                                       | Codice Fiscale:                                                                                  |
|                                        |                                                       | Ragione Sociale:                                                                                 |
|                                        | <sup>3</sup> Committente                              | Cerca                                                                                            |
|                                        | -                                                     | Ragione Sociale:                                                                                 |
|                                        |                                                       | Centro di costo:                                                                                 |
|                                        |                                                       | Indirizzo:                                                                                       |

Figura 35 – Modifica CEL: Quadro 1

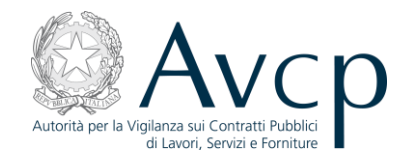

In basso ad ogni quadro sono presenti i seguenti pulsanti:

"Salva": permette di salvare provvisoriamente l'intero certificato.

"Valida certificato": permette la validazione di tutti i dati inseriti. In caso di fallimento della validazione, il sistema evidenzia i quadri contenenti gli errori. In caso contrario, il certificato passa nello stato "Validato" ed è possibile successivamente inviarlo al MAE.

Per la descrizione delle informazioni previste per ciascun quadro, si rimanda al paragrafo relativo a "Nuovo Certificato".

#### 2.15. Invio CEL al MAE

L'utente può inviare al MAE un CEL, precedentemente ricercato, cliccando l'icona ricercato in corrispondenza dell'elemento di interesse nella lista risultante. L'operazione è consentita per i soli CEL validati.

Richiesto l'invio, all'utente è presentata una pagina con l'indicazione dell'operazione che sta tentando di effettuare.

| Autorita per la Vigilanza sui Contratti Pubblici<br>di Lavori, Servizi e Forniture | Accessibilità   <u>Contatti</u>   <u>Mappa del sito</u>   <u>Dove Siamo</u>   <u>English</u>   <u>Privacy</u>                                                                                     | I       |
|------------------------------------------------------------------------------------|----------------------------------------------------------------------------------------------------|---------|
| Autorità Servizi At                                                                | tività dell'Autorità Comunicazione                                                                                                    |         |
| Home > Servizi > Servizi ad Access                                                 | > Riservato → Servizio AVCP-CEL-MAE                                                                                                    |         |
| Benvenuto Mario Kossi  Profilo: OPERATORE AMBASCIATA ITALIANA                      | Vuoi proseguire con l'invio al MAE del certificato con numero identificativo 13505633446359ZB2H2X?                                                                                                |         |
| Home                                                                               |                                                                                                    |         |
| Gestione Certificati                                                               |                                                                                                    |         |
| Nuovo Certificato                                                                  |                                                                                                    |         |
| Ricerca                                                                            |                                                                                                    |         |
| Cambia Profilo                                                                     |                                                                                                    |         |
| Logout                                                                             |                                                                                                    |         |
|                                                                                    |                                                                                                    |         |
|                                                                                    | © Autorità per la Vigilanza sui Contratti Pubblici di Lavori, Servizi e Forniture - Tutti i diritti riservati<br>via di Ripetta, 246 - 00186 Roma - c.f. 97163520584<br>Contact Center: 800896936 | 00.9.96 |

Figura 36 – Richiesta conferma "Invio al MAE"

L'utente può annullare l'operazione (clic sul pulsante "Annulla") oppure confermarla (clic sul pulsante "Conferma").

Nel primo caso, viene riportato sulla pagina con i risultati della ricerca CEL effettuata.

Nel secondo caso, il certificato viene inviato al MAE, assume lo stato "Inviato al MAE" e non è più modificabile.

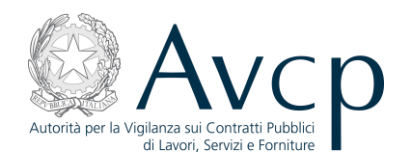

#### **2.16.** Cancellazione CEL

L'utente può cancellare un CEL, precedentemente ricercato, cliccando l'icona  $\checkmark$  in corrispondenza dell'elemento di interesse nella lista risultante. La cancellazione è consentita solo per i CEL che si trovano in uno dei seguenti stati:

- In preparazione,
- Validato.

Richiesta la cancellazione, all'utente è presentata una pagina con l'indicazione dell'operazione che sta tentando di effettuare.

| Autorità per la Vigilanza sui Contratti Pubblici<br>di Lavori, Servizi e Forniture | <u>Accessibilità   Contatti   Mappa del sito   Dove Siamo   English   Pri</u>                                                                                                    | vacy        |
|------------------------------------------------------------------------------------|----------------------------------------------------------------------------------------------------|-------------|
| Autorità Servizi Att                                                               | tività dell'Autorità Comunicazione                                                                                                    |             |
| ■ Home → Servizi → Servizi ad Accesso                                              | > Riservato -> Servizio AVCP-CEL-MAE                                                                                                    |             |
| Benvenuto Mario Rossi Profilo: OPERATORE AMBASCIATA ITALIANA                       | Cancellare il certificato con codice: <u>13527980701155LV8U25</u> in maniera definitiva?<br>Conferma Annulla                                                                                      |             |
| Home                                                                               |                                                                                                    |             |
| Gestione Certificati                                                               |                                                                                                    |             |
| Nuovo Certificato                                                                  |                                                                                                    |             |
| Ricerca                                                                            |                                                                                                    |             |
| Cambia Profilo                                                                     |                                                                                                    |             |
| Logout                                                                             |                                                                                                    |             |
|                                                                                    |                                                                                                    |             |
|                                                                                    | © Autorità per la Vigilanza sui Contratti Pubblici di Lavori, Servizi e Forniture - Tutti i diritti riservati<br>via di Ripetta, 246 - 00186 Roma - c.f. 97163520584<br>Contact Center: 800896936 | 10.100.9.96 |

Figura 37 – Richiesta conferma cancellazione

L'utente può annullare l'operazione (clic sul pulsante "Annulla") oppure confermarla (clic sul pulsante "Conferma").

Nel primo caso, viene riportato sulla pagina con i risultati della ricerca CEL effettuata.

Nel secondo caso, il certificato viene cancellato fisicamente e non sarà più recuperabile.

#### 2.17. Cambio profilo

La funzionalità di cambio profilo, attivabile selezionando la voce "*Cambia profilo*" dal menu di spalla, permette all'utente di accedere all'applicazione con un altro profilo, selezionando quindi un diverso ruolo / soggetto rappresentato / sede o centro di costo / tipologia del soggetto rappresentato.

La scelta del cambio del profilo equivale a un logout dal sistema CEL e si è re-indirizzati alla pagina di scelta del profilo.

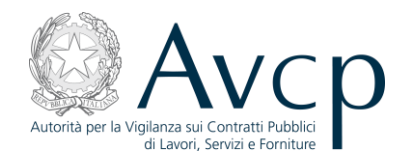

#### **3. INDICE DELLE FIGURE**

| Figura 1 – Accesso al sistema                                                                                                    | 4                                                                                            |
|----------------------------------------------------------------------------------------------------|----------------------------------------------------------------------------------------------|
| Figura 2 – Scelta profilo                                                                                                    | 5                                                                                            |
| Figura 3 – Home page                                                                                                    | 6                                                                                            |
| Figura 4 – Quadro 1                                                                                                    | 9                                                                                            |
| Figura 5 – Quadro 1: Nuova impresa richiedente                                                                                                    | 10                                                                                           |
| Figura 6 – Quadro 1: Sezione Impresa richiedente                                                                                                    | 10                                                                                           |
| Figura 7 – Quadro 1: Nuovo committente                                                                                                    | 11                                                                                           |
| Figura 8 – Quadro 1: Selezione CDC Committente                                                                                                    | 11                                                                                           |
| Figura 9 – Quadro 1: Inserimento CDC Committente                                                                                                    | 12                                                                                           |
| Figura 10 – Quadro 2                                                                                                    | 13                                                                                           |
| Figura 11 – Quadro 2: Aggiunta Componente dell'Affidatario                                                                                                    | 14                                                                                           |
| Figura 12 – Quadro 2: Nuovo Componente dell'Affidatario                                                                                                    | 15                                                                                           |
| Figura 13 – Quadro 2: Nuovo Componente dell'Affidatario inserito                                                                                                    | 16                                                                                           |
| Figura 14 – Quadro 2: Inserimento Componente Affidatario                                                                                                    | 16                                                                                           |
| Figura 15 – Quadro 2: Selezione Componente Affidatario                                                                                                    | 17                                                                                           |
| Figura 16 – Quadro 3                                                                                                    | 18                                                                                           |
|                                                                                                    |                                                                                              |
| Figura 17 – Quadro 3: Suddivisione importo                                                                                                    | 19                                                                                           |
| Figura 17 – Quadro 3: Suddivisione importo<br>Figura 18 – Quadro 4                                                                                                    | 19<br>20                                                                                     |
| <ul> <li>Figura 17 – Quadro 3: Suddivisione importo</li> <li>Figura 18 – Quadro 4</li> <li>Figura 19 – Quadro 4: Inserimento sospensione lavori</li> </ul>                                                                                                    | 19<br>20<br>20                                                                               |
| <ul> <li>Figura 17 – Quadro 3: Suddivisione importo</li> <li>Figura 18 – Quadro 4</li> <li>Figura 19 – Quadro 4: Inserimento sospensione lavori</li> <li>Figura 20 – Quadro 4: Lista sospensione lavori</li> </ul>                                                                                                    | 19<br>20<br>20<br>21                                                                         |
| <ul> <li>Figura 17 – Quadro 3: Suddivisione importo</li> <li>Figura 18 – Quadro 4</li> <li>Figura 19 – Quadro 4: Inserimento sospensione lavori</li> <li>Figura 20 – Quadro 4: Lista sospensione lavori</li> <li>Figura 21 – Quadro 5</li> </ul>                                                                                                    | 19<br>20<br>20<br>21<br>21                                                                   |
| <ul> <li>Figura 17 – Quadro 3: Suddivisione importo</li> <li>Figura 18 – Quadro 4</li> <li>Figura 19 – Quadro 4: Inserimento sospensione lavori</li> <li>Figura 20 – Quadro 4: Lista sospensione lavori</li> <li>Figura 21 – Quadro 5</li> <li>Figura 22 – Quadro 5: Inserimento ripartizione importo lavori</li></ul>                                                                                                    | 19<br>20<br>21<br>21<br>21<br>22                                                             |
| <ul> <li>Figura 17 – Quadro 3: Suddivisione importo</li> <li>Figura 18 – Quadro 4</li> <li>Figura 19 – Quadro 4: Inserimento sospensione lavori</li> <li>Figura 20 – Quadro 4: Lista sospensione lavori</li> <li>Figura 21 – Quadro 5</li> <li>Figura 22 – Quadro 5: Inserimento ripartizione importo lavori</li></ul>                                                                                                    | 19<br>20<br>21<br>21<br>21<br>22<br>23                                                       |
| <ul> <li>Figura 17 – Quadro 3: Suddivisione importo</li> <li>Figura 18 – Quadro 4</li> <li>Figura 19 – Quadro 4: Inserimento sospensione lavori</li> <li>Figura 20 – Quadro 4: Lista sospensione lavori</li> <li>Figura 21 – Quadro 5</li></ul>                                                                                                    | 19<br>20<br>21<br>21<br>21<br>22<br>23<br>24                                                 |
| <ul> <li>Figura 17 – Quadro 3: Suddivisione importo</li> <li>Figura 18 – Quadro 4</li> <li>Figura 19 – Quadro 4: Inserimento sospensione lavori</li> <li>Figura 20 – Quadro 4: Lista sospensione lavori</li> <li>Figura 21 – Quadro 5</li> <li>Figura 22 – Quadro 5: Inserimento ripartizione importo lavori</li> <li>Figura 23 – Quadro 6</li> <li>Figura 24 – Quadro 6 – Inserimento subappalto</li> <li>Figura 25 – Quadro 6 – Inserimento lavorazioni</li> </ul>                                                                                                    | 19<br>20<br>21<br>21<br>21<br>22<br>23<br>24<br>24                                           |
| <ul> <li>Figura 17 – Quadro 3: Suddivisione importo</li> <li>Figura 18 – Quadro 4</li> <li>Figura 19 – Quadro 4: Inserimento sospensione lavori</li> <li>Figura 20 – Quadro 4: Lista sospensione lavori</li> <li>Figura 21 – Quadro 5</li></ul>                                                                                                    | 19<br>20<br>21<br>21<br>21<br>22<br>23<br>24<br>24<br>24<br>25                               |
| <ul> <li>Figura 17 – Quadro 3: Suddivisione importo</li> <li>Figura 18 – Quadro 4</li> <li>Figura 19 – Quadro 4: Inserimento sospensione lavori</li> <li>Figura 20 – Quadro 4: Lista sospensione lavori</li> <li>Figura 21 – Quadro 5</li> <li>Figura 22 – Quadro 5: Inserimento ripartizione importo lavori</li> <li>Figura 23 – Quadro 6</li> <li>Figura 24 – Quadro 6 – Inserimento subappalto</li> <li>Figura 25 – Quadro 6 – Inserimento lavorazioni</li> <li>Figura 26 – Quadro 6 – Inserimento lavorazioni</li> <li>Figura 27 – Quadro 6 – Inserimento lavorazioni con impresa subappaltatrice</li> </ul> | 19<br>20<br>21<br>21<br>21<br>22<br>23<br>24<br>24<br>24<br>25<br>26                         |
| <ul> <li>Figura 17 – Quadro 3: Suddivisione importo</li></ul>                                                                                                    |                                                                                              |
| <ul> <li>Figura 17 – Quadro 3: Suddivisione importo</li> <li>Figura 18 – Quadro 4</li> <li>Figura 19 – Quadro 4: Inserimento sospensione lavori</li> <li>Figura 20 – Quadro 4: Lista sospensione lavori</li> <li>Figura 21 – Quadro 5</li></ul>                                                                                                    | 19<br>20<br>21<br>21<br>21<br>21<br>22<br>23<br>24<br>24<br>24<br>24<br>25<br>26<br>26<br>27 |

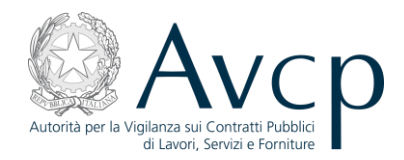

| Figura 31 – Quadro 8                          | 28 |
|-----------------------------------------------|----|
| Figura 32 – Ricerca certificati               | 29 |
| Figura 33 – Risultati ricerca certificati     | 30 |
| Figura 34 – Dettaglio CEL                     | 31 |
| Figura 35 – Modifica CEL: Quadro 1            | 33 |
| Figura 36 – Richiesta conferma "Invio al MAE" | 34 |
| Figura 37 – Richiesta conferma cancellazione  | 35 |